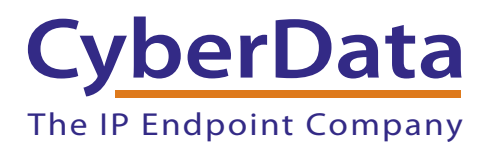

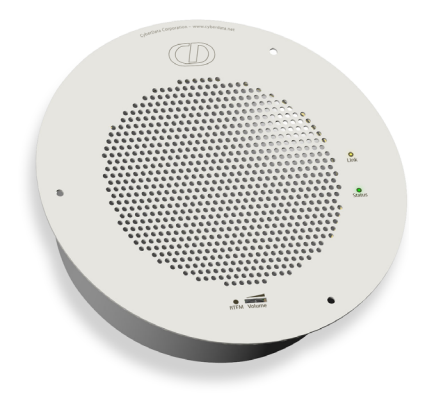

# VoIP Singlewire-enabled Ceiling Speaker Operations Guide

Part Number 011102\*, RAL 9002, Gray White, Standard 011103, RAL 9003, Signal White, Optional \*Replaces the 011065 number.

> Document Part #9303201 for Firmware Version 3.0.1

CyberData Corporation

2555 Garden Road Monterey, CA 93940 (831) 373-2601 VoIP Singlewire-enabled Ceiling Speaker Operations Guide 9303201 Part # 011102\*, RAL 9002, Gray White, Standard 011103, RAL 9003, Signal White, Optional \*Replaces the 011065 number.

COPYRIGHT NOTICE: © 2015, CyberData Corporation, ALL RIGHTS RESERVED.

This manual and related materials are the copyrighted property of CyberData Corporation. No part of this manual or related materials may be reproduced or transmitted, in any form or by any means (except for internal use by licensed customers), without prior express written permission of CyberData Corporation. This manual, and the products, software, firmware, and/or hardware described in this manual are the property of CyberData Corporation, provided under the terms of an agreement between CyberData Corporation and recipient of this manual, and their use is subject to that agreement and its terms.

DISCLAIMER: Except as expressly and specifically stated in a written agreement executed by CyberData Corporation, CyberData Corporation makes no representation or warranty, express or implied, including any warranty or merchantability or fitness for any purpose, with respect to this manual or the products, software, firmware, and/or hardware described herein, and CyberData Corporation assumes no liability for damages or claims resulting from any use of this manual or such products, software, firmware, and/or hardware. CyberData Corporation reserves the right to make changes, without notice, to this manual and to any such product, software, firmware, and/or hardware.

OPEN SOURCE STATEMENT: Certain software components included in CyberData products are subject to the GNU General Public License (GPL) and Lesser GNU General Public License (LGPL) "open source" or "free software" licenses. Some of this Open Source Software may be owned by third parties. Open Source Software is not subject to the terms and conditions of the CyberData COPYRIGHT NOTICE or software licenses. Your right to copy, modify, and distribute any Open Source Software is determined by the terms of the GPL, LGPL, or third party, according to who licenses that software.

Software or firmware developed by CyberData that is unrelated to Open Source Software is copyrighted by CyberData, subject to the terms of CyberData licenses, and may not be copied, modified, reverse-engineered, or otherwise altered without explicit written permission from CyberData Corporation.

TRADEMARK NOTICE: CyberData Corporation and the CyberData Corporation logos are trademarks of CyberData Corporation. Other product names, trademarks, and service marks may be the trademarks or registered trademarks of their respective owners.

| CvberData               | Technical Support                                                                                                    |
|-------------------------|----------------------------------------------------------------------------------------------------|
| The IP Endpoint Company | The fastest way to get technical support for your VoIP product is to submit a VoIP Technical Support form at the following website: <a href="http://support.cyberdata.net/">http://support.cyberdata.net/</a> |
|                         | Phone: (831) 373-2601, Ext. 333<br>Email: support@cyberdata.net<br>Fax: (831) 373-4193<br>Company and product information is at <b>www.cyberdata.net</b> .                                                    |

## **Revision History**

Revision 930320I, released on September 25, 2015, corresponds to firmware version 3.0.1, and has the following changes:

- Updates Figure 2-6, "Running the V2 Speaker with Auxiliary Power"
- Updates Figure 2-7, "Singlewire-enabled Speaker with Extra Speaker Connection"
- Updates Figure 2-8, "Singlewire-enabled Speaker with Line Out"

### Pictorial Alert Icons

| GENERAL ALERT | General Alert<br>This pictoral alert indicates a potentially hazardous situation. This alert will be<br>followed by a hazard level heading and more specific information about the<br>hazard. |
|---------------|----------------------------------------------------------------------------------------------------|
|               | Ground<br>This pictoral alert indicates the Earth grounding connection point.                                                                                                    |

### Hazard Levels

Danger: Indicates an imminently hazardous situation which, if not avoided, will result in death or serious injury. This is limited to the most extreme situations.

Warning: Indicates a potentially hazardous situation which, if not avoided, could result in death or serious injury.

Caution: Indicates a potentially hazardous situation which, if not avoided, could result in minor or moderate injury. It may also alert users against unsafe practices.

Notice: Indicates a statement of company policy (that is, a safety policy or protection of property).

The safety guidelines for the equipment in this manual do not purport to address all the safety issues of the equipment. It is the responsibility of the user to establish appropriate safety, ergonomic, and health practices and determine the applicability of regulatory limitations prior to use. Potential safety hazards are identified in this manual through the use of words Danger, Warning, and Caution, the specific hazard type, and pictorial alert icons.

## Important Safety Instructions

- 1. Read these instructions.
- 2. Keep these instructions.
- 3. Heed all warnings.
- 4. Follow all instructions.
- 5. Do not use this apparatus near water.
- 6. Clean only with dry cloth.
- 7. Do not block any ventilation openings. Install in accordance with the manufacturer's instructions.
- 8. Do not install near any heat sources such as radiators, heat registers, stoves, or other apparatus (including amplifiers) that produce heat.
- 9. Do not defeat the safety purpose of the polarized or grounding-type plug. A polarized plug has two blades with one wider than the other. A grounding type plug has two blades and a third grounding prong. The wide blade or the third prong are provided for your safety. If the provided plug does not fit into your outlet, consult an electrician for replacement of the obsolete outlet.
- 10. Protect the power cord from being walked on or pinched particularly at plugs, convenience receptacles, and the point where they exit from the apparatus.
- 11. Only use attachments/accessories specified by the manufacturer.
- 12. Refer all servicing to qualified service personnel. Servicing is required when the apparatus has been damaged in any way, such as power-supply cord or plug is damaged, liquid has been spilled or objects have fallen into the apparatus, the apparatus has been exposed to rain or moisture, does not operate normally, or has been dropped.
- 13. Prior to installation, consult local building and electrical code requirements.
- 14. WARNING: The Singlewire-enabled Speaker enclosure is not rated for any AC voltages!

| GENERAL ALERT | Warning <i>Electrical Hazard:</i> This product should be installed by a licensed electrician according to all local electrical and building codes.                |
|---------------|----------------------------------------------------------------------------------------------------|
| GENERAL ALERT | Warning <i>Electrical Hazard:</i> To prevent injury, this apparatus must be securely attached to the floor/wall in accordance with the installation instructions. |
| GENERAL ALERT | Warning<br>The PoE connector is intended for intra-building connections only and does not<br>route to the outside plant.                                          |

## Abbreviations and Terms

| Abbreviation or Term | Definition                                                                                                    |  |
|----------------------|----------------------------------------------------------------------------------------------------|--|
| A-law                | A standard companding algorithm, used in European digital communications systems to optimize, i.e., modify, the dynamic range of an analog signal for digitizing. |  |
| AVP                  | Audio Video Profile                                                                                                    |  |
| Cat 5                | TIA/EIA-568-B Category 5                                                                                                    |  |
| DHCP                 | Dynamic Host Configuration Protocol                                                                                                    |  |
| LAN                  | Local Area Network                                                                                                    |  |
| LED                  | Light Emitting Diode                                                                                                    |  |
| Mbps                 | Megabytes per Second.                                                                                                    |  |
| NTP                  | Network Time Protocol                                                                                                    |  |
| PBX                  | Private Branch Exchange                                                                                                    |  |
| PoE                  | Power over Ethernet (as per IEEE 802.3af standard)                                                                                                    |  |
| RTP                  | Real-time Transport Protocol                                                                                                    |  |
| RTFM                 | Reset Test Function Management                                                                                                    |  |
| SIP                  | Session Initiated Protocol                                                                                                    |  |
| Talkback             | Two-way communication enabled                                                                                                    |  |
| TFTP                 | Trivial File Transfer Protocol                                                                                                    |  |
| u-law                | A companding algorithm, primarily used in the digital telecommunication                                                                                           |  |
| UC                   | Unified Communications                                                                                                    |  |
| VoIP                 | Voice over Internet Protocol                                                                                                    |  |

| Chapter 1 Product Overview 1.1 How to Identify This Product 1.2 Installation 1.3 Product Features 1.4 Supported Protocols 1.5 Product Specifications 1.6 Dimensions | <b>1</b><br>2<br>3<br>3<br>4<br>4 |
|----------------------------------------------------------------------------------------------------|-----------------------------------|
| Chapter 2 Installing the Singlewire-enabled Speaker                                                                                                    | <b>5</b>                          |
| 2.2 Set Up and Test the Speaker                                                                                                    | 6                                 |
| 2.2.1 Connect Power to the Speaker                                                                                                    | 7                                 |
| 2.2.2 Installation Options                                                                                                    | 10                                |
| 2.2.3 Confirm that the Speaker is Operational and Linked to the Network                                                                                             | 12                                |
| 2.2.4 Confirm the IP Address, Test the Audio, and Check the Volume                                                                                                  | 13                                |
| 2.2.5 Adjust the Volume                                                                                                    | 14                                |
| 2.2.6 How to Set the Factory Default Settings                                                                                                    | 15                                |
| 2.3 Configure the Speaker Parameters                                                                                                    |                                   |
| 2.3.1 Singlewire-enabled Speaker Web Page Navigation                                                                                                    | 1/                                |
| 2.3.2 Log In to the Configuration Home Page                                                                                                    | 18                                |
| 2.3.5 Configure the Clock Parameters                                                                                                    | 20                                |
| 2.3.5 Beboot the Singlewire-enabled Speaker                                                                                                    | 20                                |
| 2.4 Identifying and Testing a Ceiling Speaker when Using InformaCast 4.0 or Later                                                                                   |                                   |
|                                                                                                    |                                   |
| Appendix A Mounting the Speaker                                                                                                    | 34                                |
| A.1 Mount the Speaker                                                                                                    | 34                                |
| Appendix B Setting up a TETP Server                                                                                                    | 37                                |
| B 1 Satur a TETP Sorver                                                                                                    | 27                                |
| B 1 1 In a LINUX Environment                                                                                                    |                                   |
| B.1.2 In a Windows Environment                                                                                                    |                                   |
|                                                                                                    |                                   |
| Appendix C Troubleshooting/Technical Support                                                                                                    | 38                                |
| C.1 Frequently Asked Questions (FAQ)                                                                                                    | 38                                |
| C.2 Documentation                                                                                                    | 38                                |
| C.3 Contact Information                                                                                                    | 39                                |
| C.4 Warranty and RMA Information                                                                                                    | 39                                |
| Index                                                                                                    | 40                                |

## 1 Product Overview

The CyberData Singlewire-enabled Speaker is a Power-over-Ethernet (PoE 802.3af) and Voiceover-IP (VoIP) public address loudspeaker that easily connects into existing local area networks with a single CAT5 cable connection. The speaker is compatible with Singlewire's InformaCast software. Its small footprint and low height allows the speaker to be discretely mounted almost anywhere.

Note The version of InformaCast needs to be 4.0 or higher.

## 1.1 How to Identify This Product

To identify the VoIP Singlewire-enabled Ceiling Speaker, look for a model number label similar to the one shown in Figure 1-1. The model number on the label should be one of the following:

- 011102\*, RAL 9002, Gray White, Standard Color
- 011103, RAL 9003, Signal White, Optional Color

\*Replaces 011065.

Figure 1-1. Model Number Label

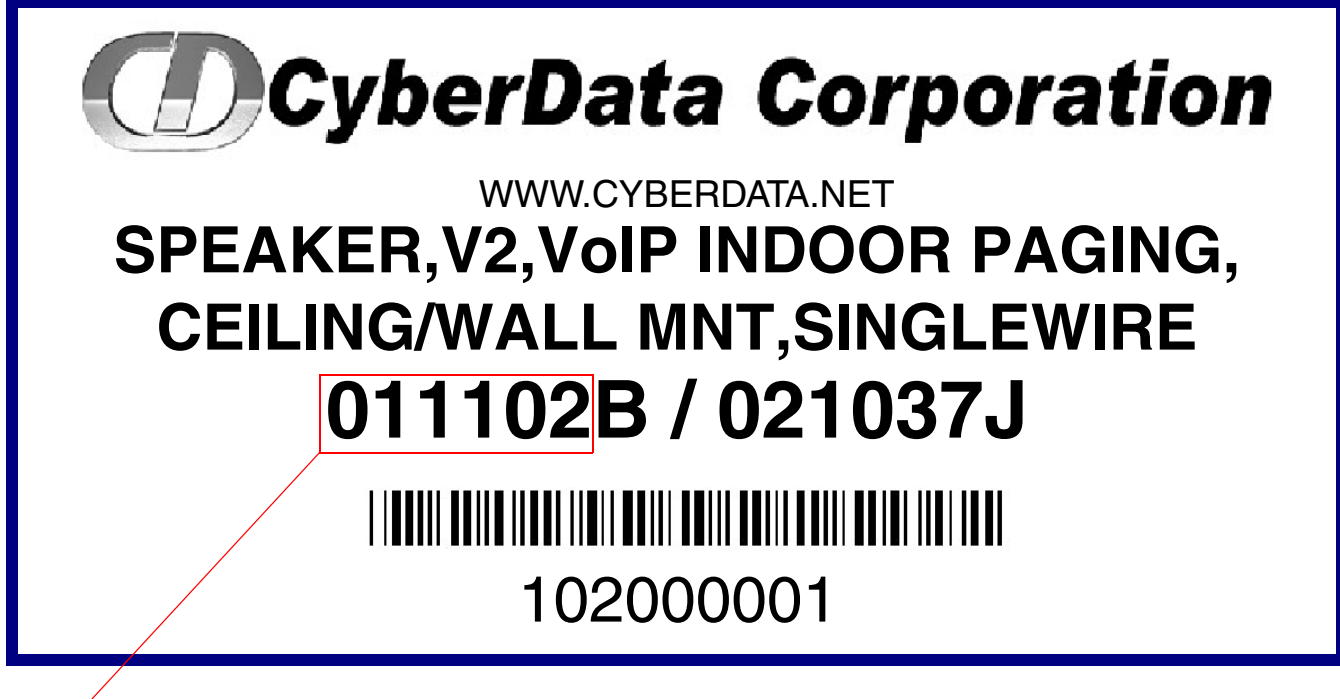

Model number

## 1.2 Installation

Figure 1-2 illustrates a typical configurations for the Singlewire-enabled Speaker.

Figure 1-2. Typical Installation

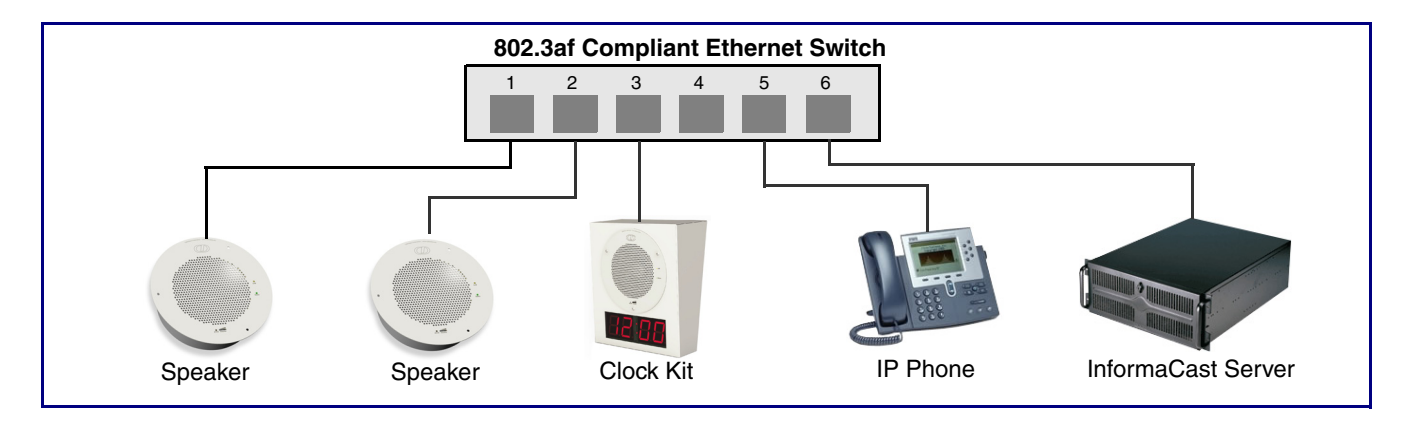

See the following sections for other installation options:

- Section 2.2.1.3, "Running the Singlewire-enabled Speaker with Auxiliary Power"
- Section 2.2.2.1, "Singlewire-enabled Speaker with Extra Speaker Connection"
- Section 2.2.2.2, "Singlewire-enabled Speaker with Line Out"

**Note** Prior to installation, create a plan for the locations of your speakers.

| GENERAL ALERT | Warning<br><i>Electrical Hazard:</i> The Singlewire-enabled Speaker enclosure is not rated for any AC voltages.                                                   |
|---------------|----------------------------------------------------------------------------------------------------|
| GENERAL ALERT | Warning <i>Electrical Hazard:</i> This product should be installed by a licensed electrician according to all local electrical and building codes.                |
| GENERAL ALERT | Warning <i>Electrical Hazard:</i> To prevent injury, this apparatus must be securely attached to the floor/wall in accordance with the installation instructions. |
| GENERAL ALERT | Warning<br>The PoE connector is intended for intra-building connections only and does not<br>route to the outside plant.                                          |

## 1.3 Product Features

- Supports SingleWire/Informacast Server Resilience
- Web-based firmware upgradable
- Small footprint
- High efficiency speaker driver
- PoE 802.3af Enabled (Powered-over-Ethernet)
- Network and external speaker volume control
- Auto detect for CyberData Clock kit

## 1.4 Supported Protocols

The Singlewire-enabled Speaker supports:

- Multicast
- DHCP Client

Dynamically assigns IP addresses in addition to the option to use static addressing.

- InformaCast Version 4.0 and greater
- TFTP Client

Facilitates Web-based firmware upgrades of the latest speaker capabilities.

- RTP
- Audio Encodings

PCMU (G.711 mu-law) PCMA (G.711 A-law) Packet Time 20 ms

## 1.5 Product Specifications

| Category              | Specification                                                            |  |
|-----------------------|--------------------------------------------------------------------------|--|
| Sensitivity           | 96dB/1W/1M S.P. Level                                                    |  |
| Output                | 10 Watts Peak Power                                                      |  |
| Operating temperature | -30 to 55 C (-22 to 131 F)                                               |  |
| Port baud rate        | 10/100 Mbps                                                              |  |
| Protocol              | Singlewire InformaCast 4.0 and higher                                    |  |
| Power Input           | PoE 802.3af (as per IEEE 802.3af standard from a UL listed power source) |  |
| Payload types         | G711, A-law and µ-law                                                    |  |
| Warranty              | 2 years limited                                                          |  |
| Dimensions            | 9" x 2.4"                                                                |  |
| Weight                | 2.8 lbs./shipping weight of 3.8 lbs.                                     |  |
|                       | (1.3 kg/shipping weight of 1.7 kg)                                       |  |
| Part number           | 011102                                                                   |  |

## 1.6 Dimensions

Figure 1-3 shows the dimensions for the Singlewire-enabled Speaker.

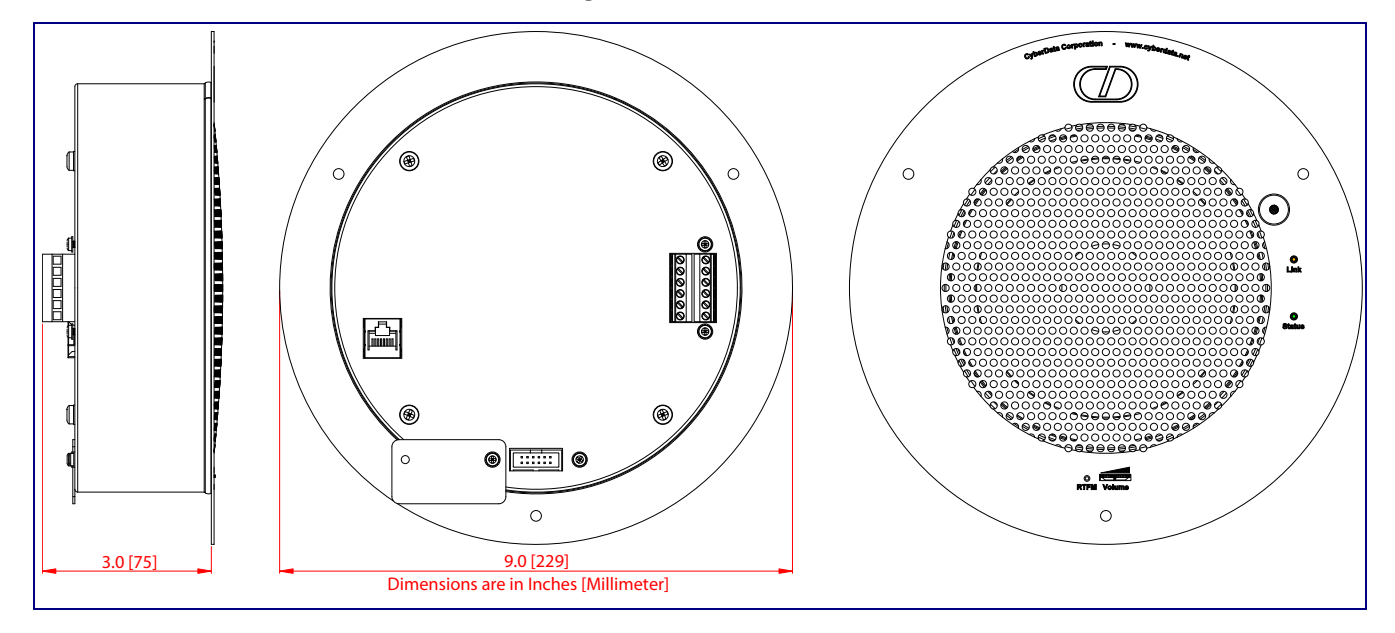

Figure 1-3. Dimensions

## 2 Installing the Singlewire-enabled Speaker

## 2.1 Parts List

Table 2-1 illustrates the parts for each speaker and includes kits for the drop ceiling and drywall mounting.

**Note** The installation template for the Singlewire-enabled Speaker is located on the *Installation Quick Reference Guide* that is included in the packaging with each speaker.

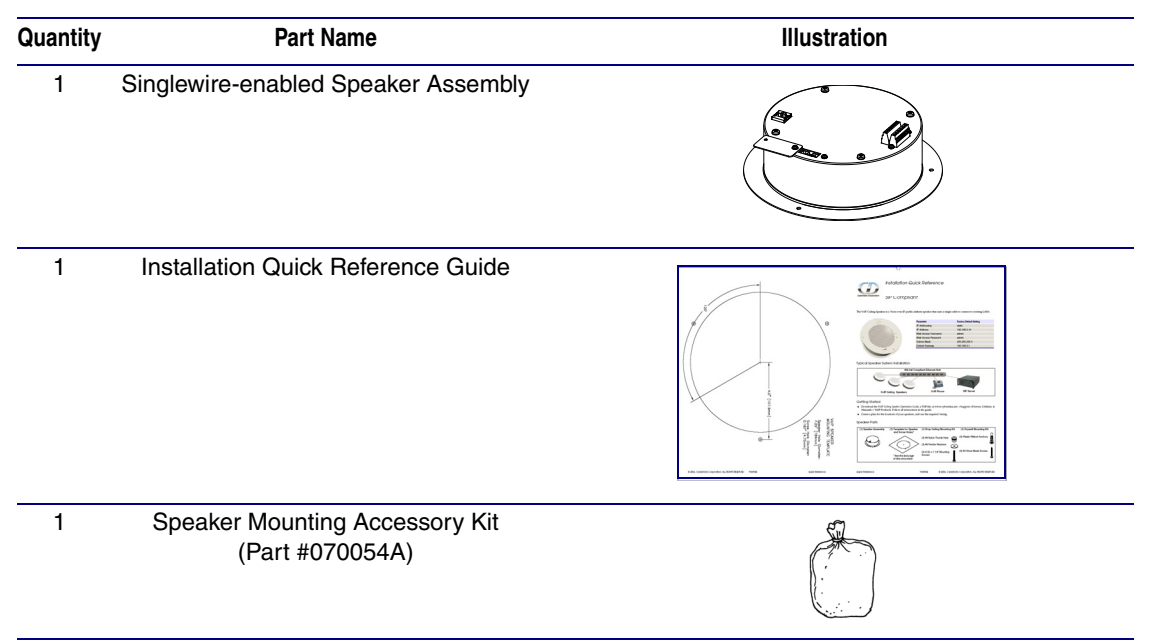

Table 2-1. Parts

## 2.2 Set Up and Test the Speaker

Set up and configure each speaker before you mount it.

CyberData delivers each speaker with the following factory default values:

### Table 2-2. Factory Network Default Settings—Default of Network

| Parameter                    | Factory Default Setting |  |
|------------------------------|-------------------------|--|
| IP Addressing                | DHCP                    |  |
| IP Address <sup>a</sup>      | 10.10.10                |  |
| Web Access Username          | admin                   |  |
| Web Access Password          | admin                   |  |
| Subnet Mask <sup>a</sup>     | 255.0.0.0               |  |
| Default Gateway <sup>a</sup> | 10.0.0.1                |  |

a. Default if there is not a DHCP server present.

## 2.2.1 Connect Power to the Speaker

Figure 2-4 through Figure 2-6 illustrates how to connect power to the Singlewire-enabled Speaker.

### 2.2.1.1 Singlewire-enabled Speaker to a 802.3af Compliant PoE Switch

Figure 2-4 illustrates how to connect the Singlewire-enabled Speaker to a 802.3af compliant PoE switch via a Cat 5 Ethernet cable.

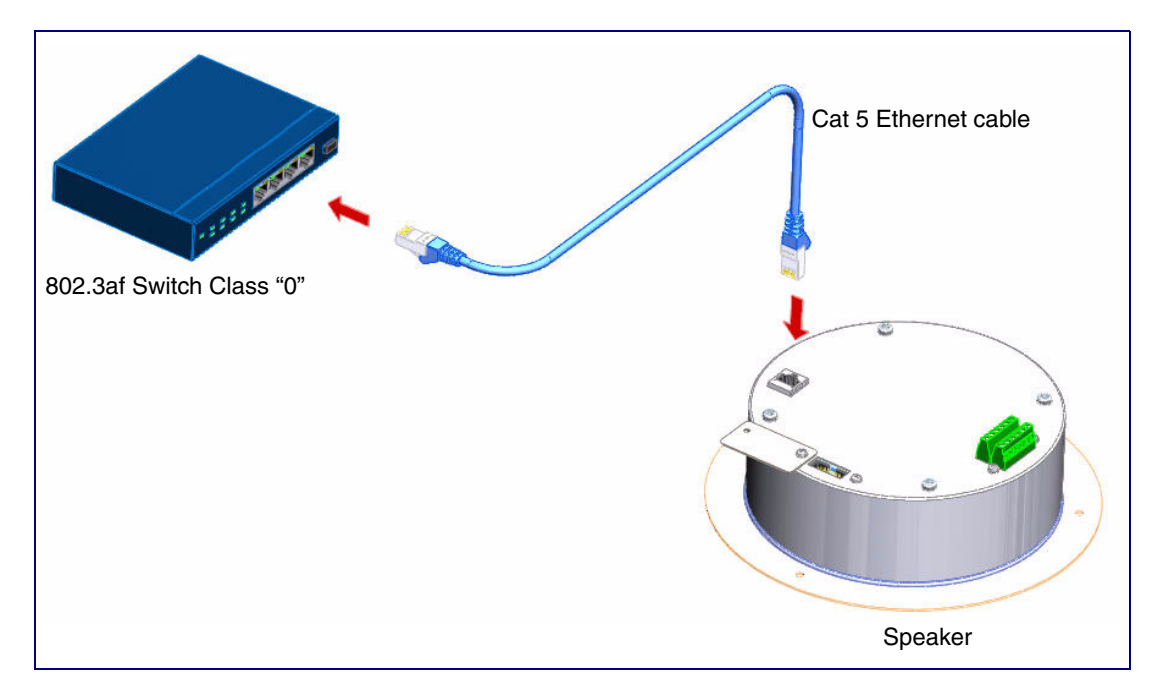

Figure 2-4. Singlewire-enabled Speaker to a 802.3af Compliant PoE Switch

2.2.1.2 Singlewire-enabled Speaker (with PoE Injector) to a 802.3af Compliant PoE Switch

In Figure 2-5, if a PoE switch is not available, you will need a PoE Injector, part #010867A (ordered separately). A PoE Injector is a power supply solution for those who have a standard Non PoE Switch.

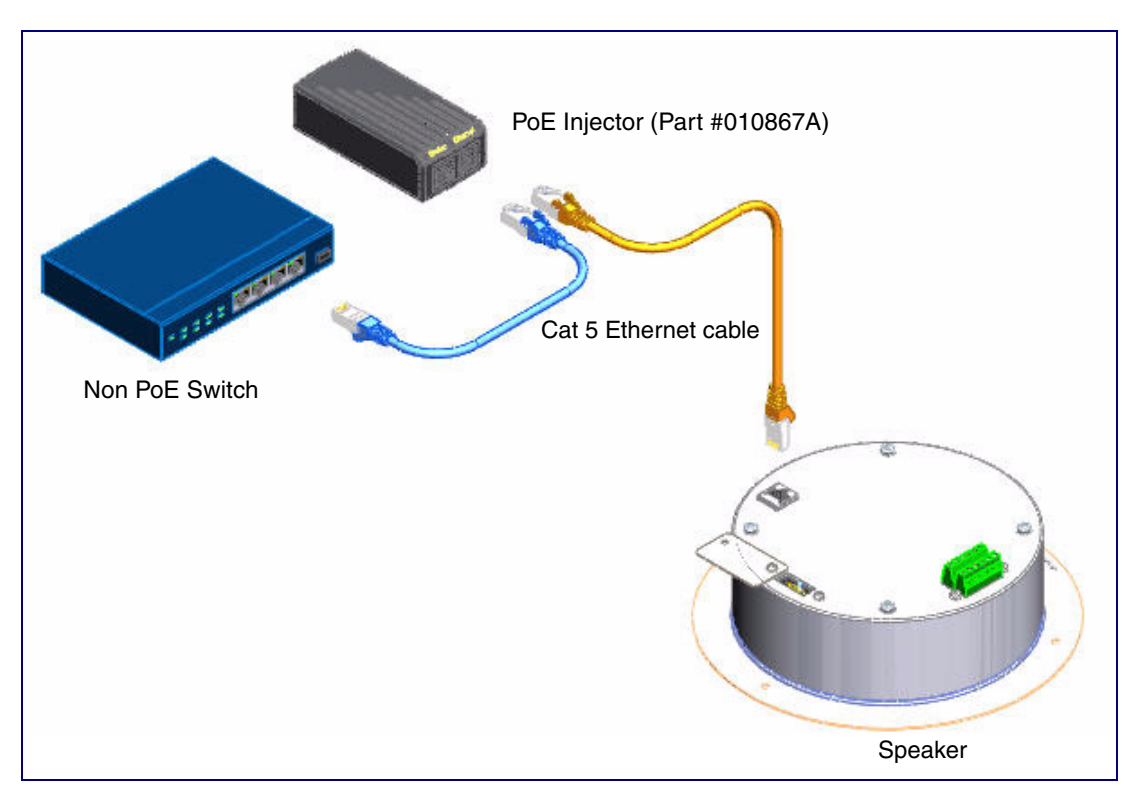

Figure 2-5. Singlewire-enabled Speaker Speaker (with PoE Injector) to a Non PoE Switch

### 2.2.1.3 Running the Singlewire-enabled Speaker with Auxiliary Power

In Figure 2-6, the power for the Singlewire-enabled Speaker can either come from an 802.3af Network connection or from an external source.

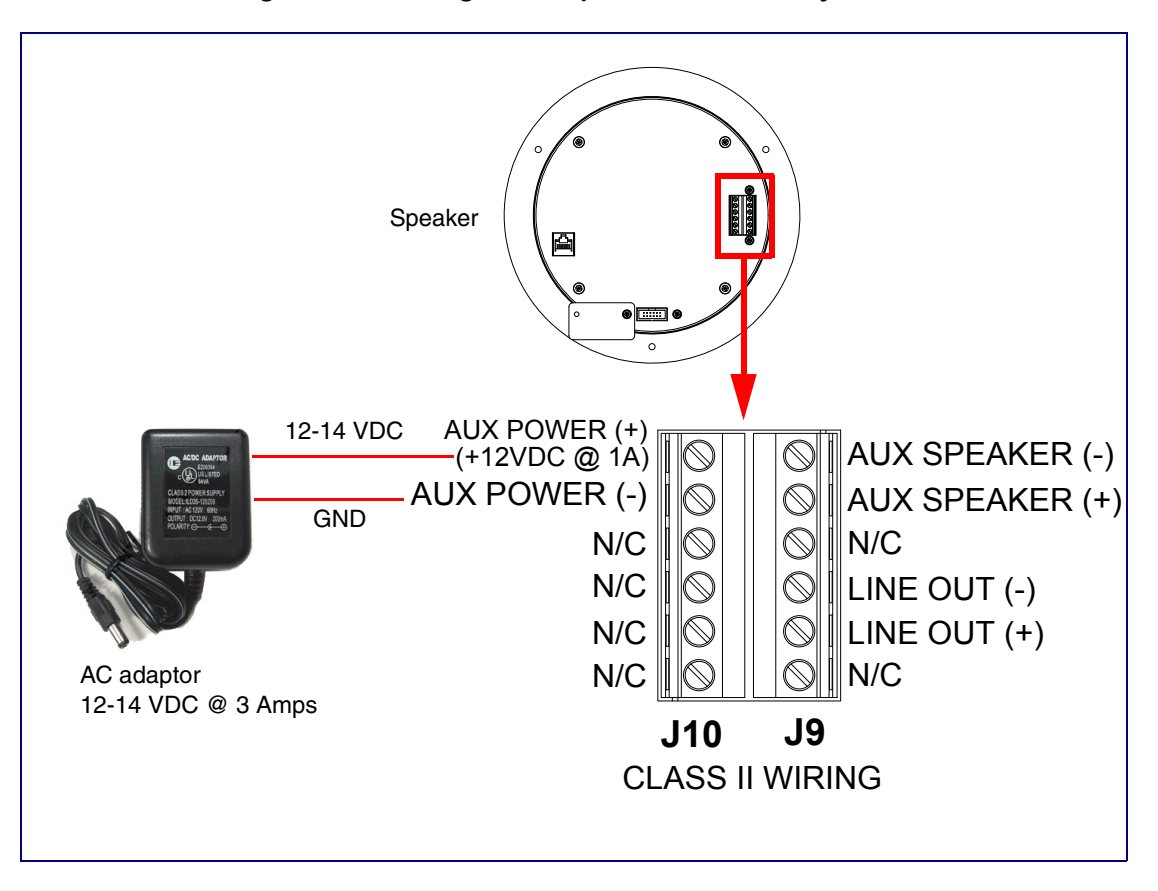

Figure 2-6. Running the V2 Speaker with Auxiliary Power

### 2.2.2 Installation Options

Figure 2-7 through Figure 2-8 illustrates various installation options for the Singlewire-enabled Speaker.

### 2.2.2.1 Singlewire-enabled Speaker with Extra Speaker Connection

In Figure 2-7, the Singlewire-enabled Speaker supports an amplified audio output for a second analog speaker. While the total speaker wattage is the same, by connecting a low cost analog speaker, additional coverage can be realized.

Speaker Setup When using the second speaker connection, the digital volume control needs to be set to less than level **8** while making pages. Some adjustment of this value may be required depending on the specific PoE switch.

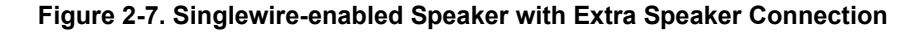

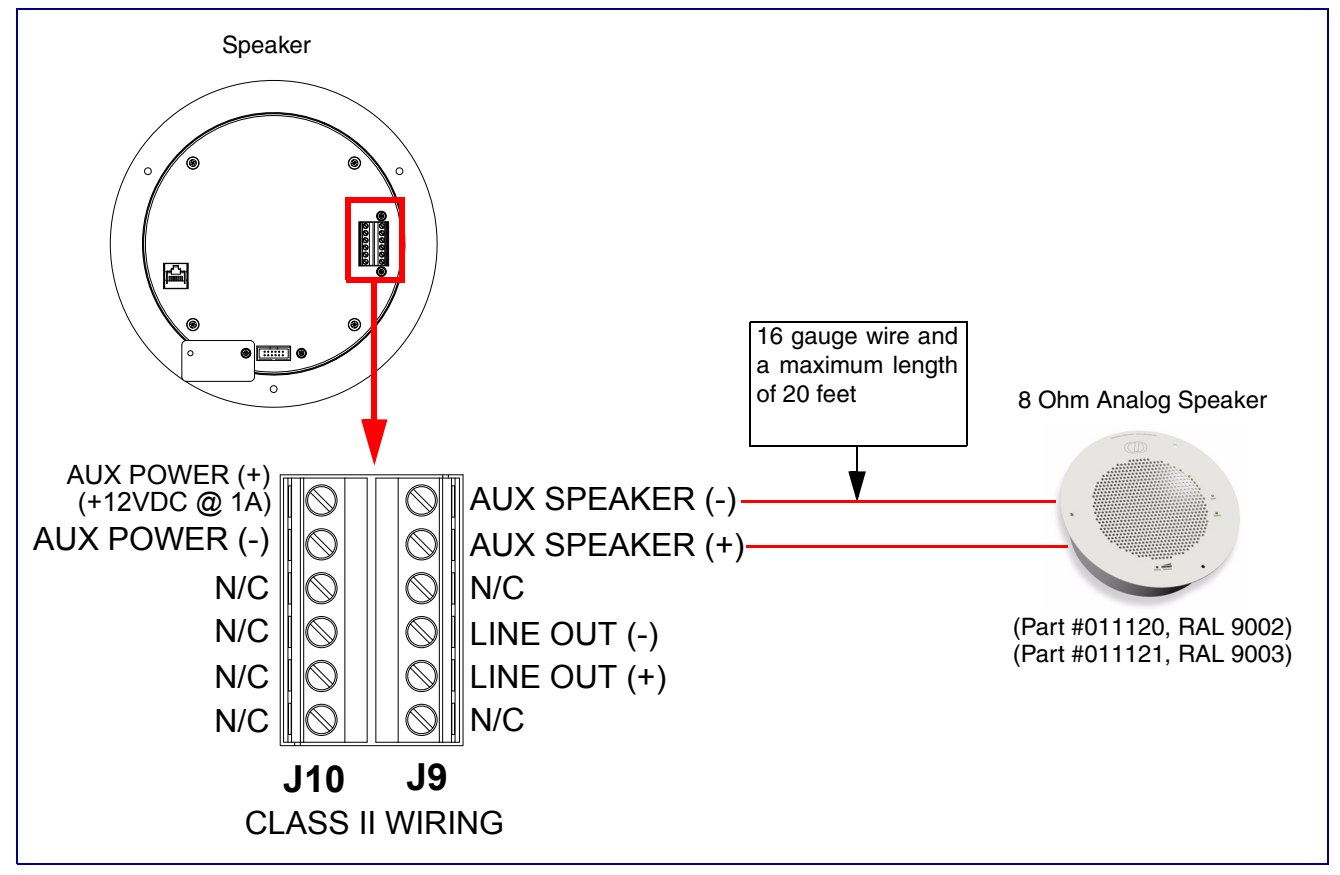

### 2.2.2.2 Singlewire-enabled Speaker with Line Out

In Figure 2-8, for areas that require more speaker volume, the Singlewire-enabled Speaker can be connected directly to an auxiliary amplifier to drive additional horns or speakers. This is done through the line-out connection.

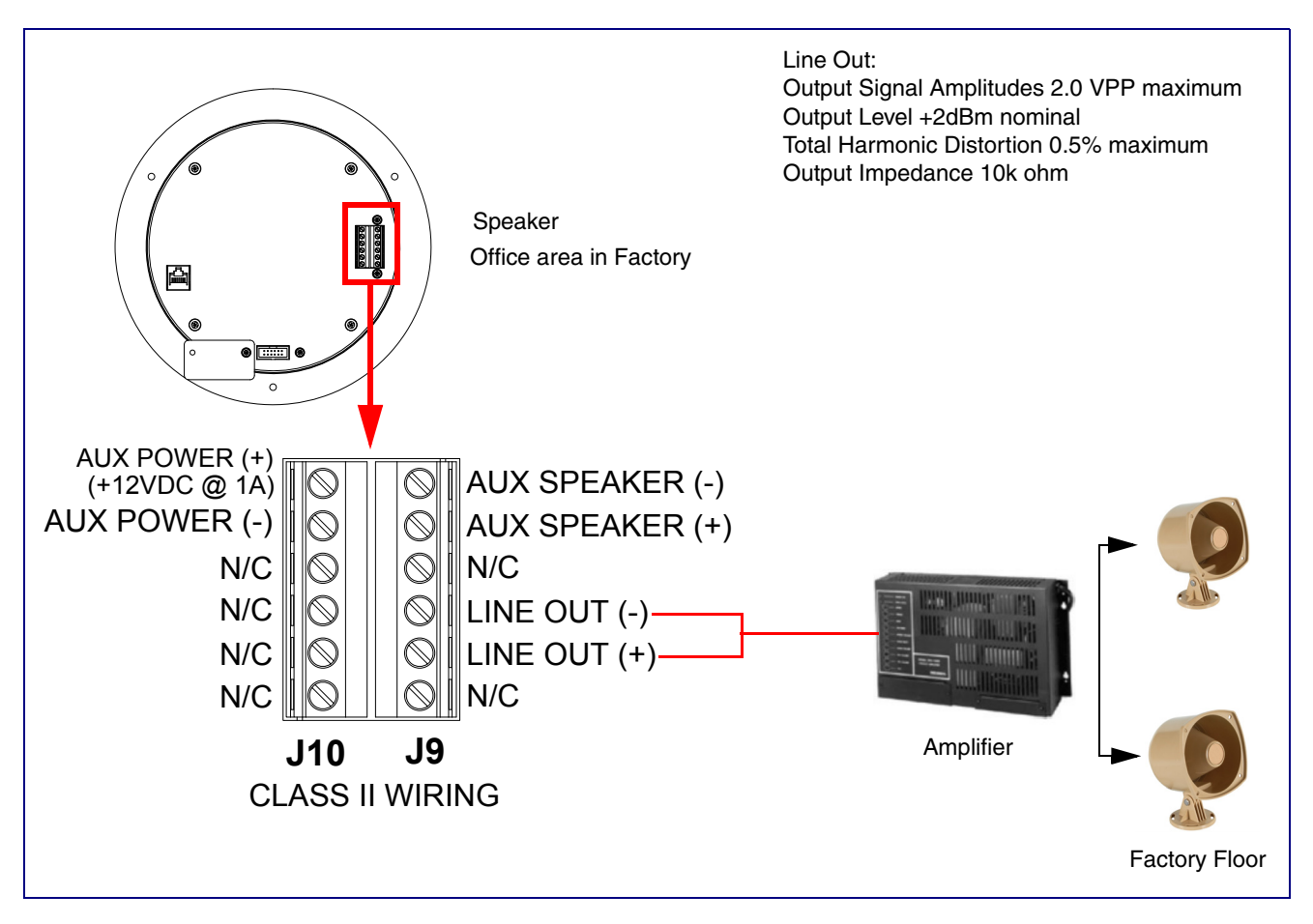

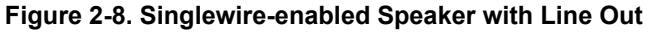

### 2.2.3 Confirm that the Speaker is Operational and Linked to the Network

After connecting the speaker to the 802.3af compliant Ethernet hub, the LEDs on the speaker face confirm that the speaker is operational and linked to the network.

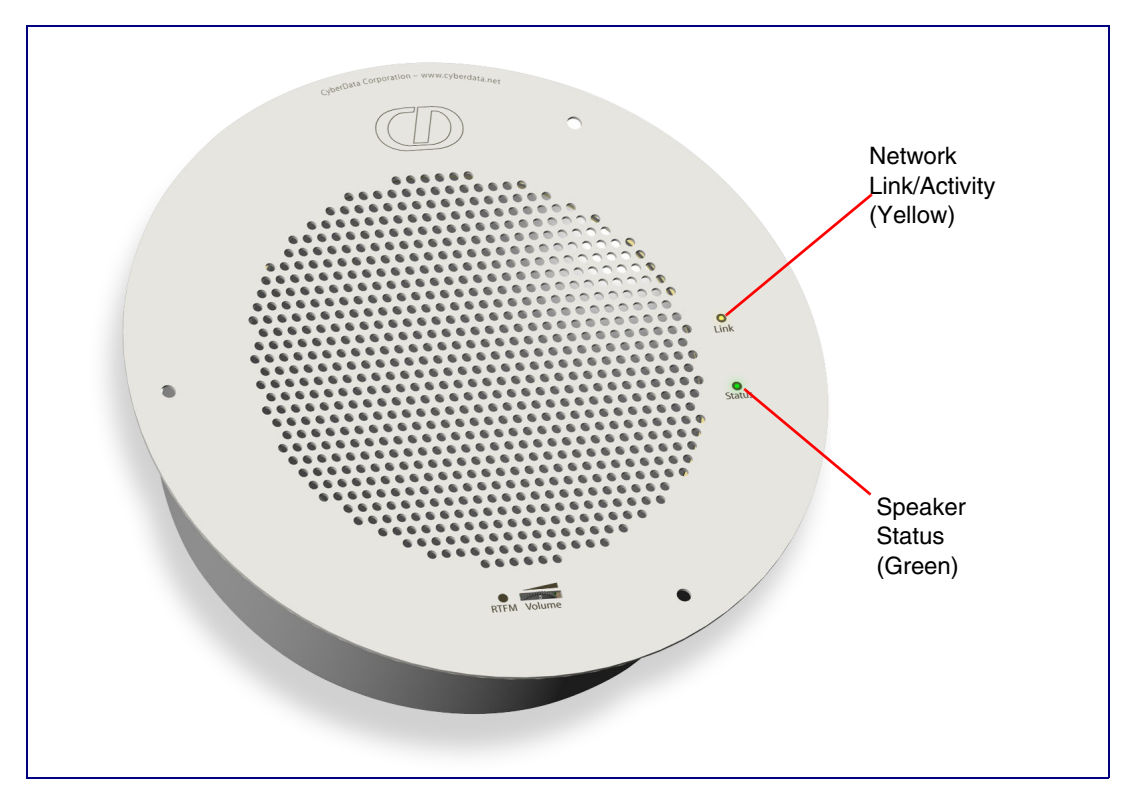

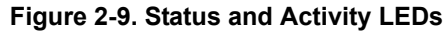

### 2.2.3.1 Status LED

After supplying power to the speaker:

- 1. The green power/status LED and the yellow network LED comes on immediately.
- 2. After about 23 seconds with a static IP address (or 27 seconds if the board is set to use DHCP), the green LED will blink twice to indicate that the board is fully booted.
- **Note** If the board is set to use DHCP and there is not a DHCP server available on the network, it will try five times with a three second delay between tries and eventually fall back to the programmed static IP address (by default 10.10.10.10). This process will take approximately 80 seconds.

### 2.2.3.2 Link LED

- The Link LED is illuminated when the network link to the speaker is established.
- The Link LED blinks to indicate network traffic.

## 2.2.4 Confirm the IP Address, Test the Audio, and Check the Volume

### 2.2.4.1 Reset Test Function Management (RTFM) Switch

When the speaker is operational and linked to the network, use the Reset Test Function Management (RTFM) switch (Figure 2-10) on the speaker face to announce and confirm the speaker's IP Address, test that the audio is working, and check the volume.

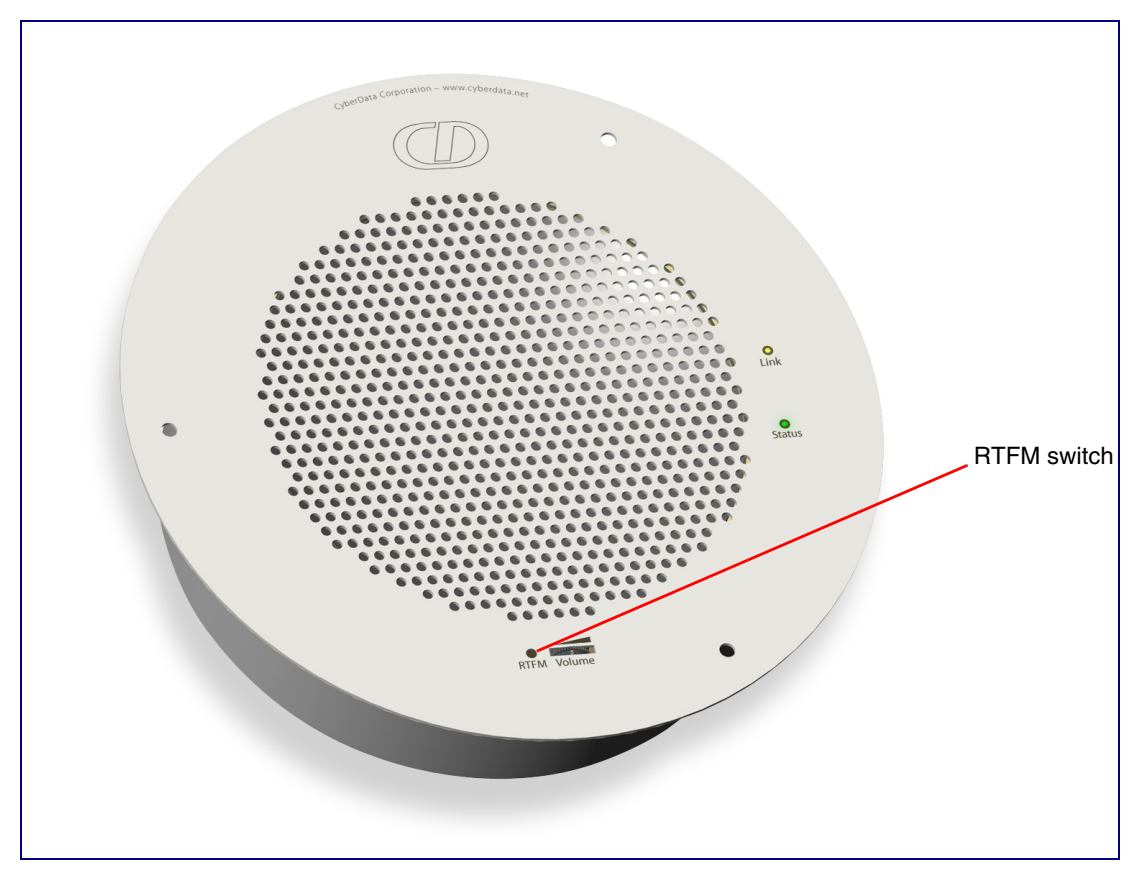

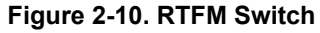

To announce a speaker's current IP address:

- 1. Press and release the RTFM switch within a five second window.
- 2. When you hear the IP address announcement, check the speaker volume.
- **Note** The speaker will use DHCP to obtain the new IP address (DHCP-assigned address or default to 10.10.10.10 if a DHCP server is not present).
- **Note** Pressing and holding the RTFM switch for longer than five seconds will restore the speaker to the factory default settings.

## 2.2.5 Adjust the Volume

To adjust the speaker volume, turn the **Volume** control dial (Figure 2-11) on the speaker face.

**Note** The Singlewire-enabled Speaker has two volume controls: **Networked-based** (as controlled by the Singlewire protocol from InformaCast) and **External** (volume knob).

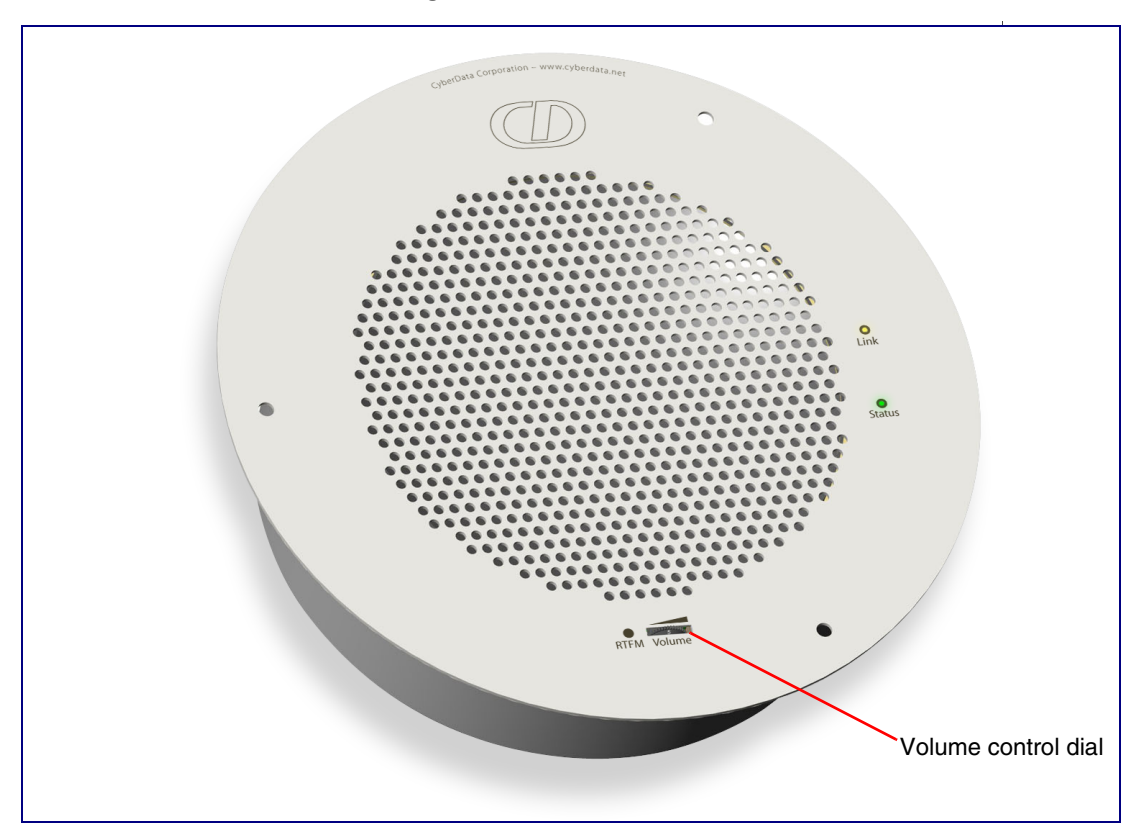

Figure 2-11. Volume Control

### 2.2.6 How to Set the Factory Default Settings

### 2.2.6.1 RTFM Switch

When the speaker is operational and linked to the network, use the Reset Test Function Management (RTFM) switch (Figure 2-12) on the speaker face to set the factory default settings.

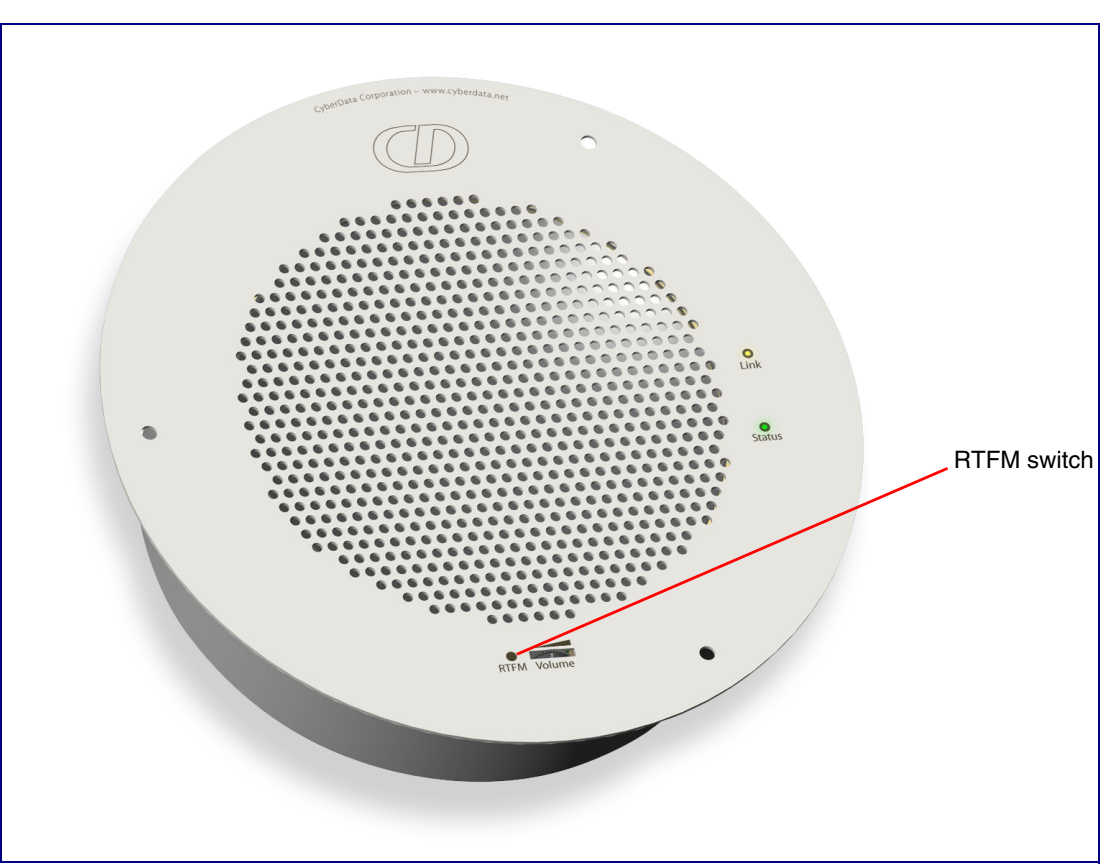

Figure 2-12. RTFM Switch

To set the factory default settings:

- 1. Press and hold the **RTFM** switch for more than five seconds.
- 2. The speaker announces that it is restoring the factory default settings.
- **Note** The speaker will use DHCP to obtain the new IP address (DHCP-assigned address or default to 10.10.10.10 if a DHCP server is not present).

## 2.3 Configure the Speaker Parameters

To configure the speaker online, use a standard web browser.

Configuration of the speaker is taken care of by the InformaCast server. If an InformaCast server can not be found, the speaker will return to factory defaults as shown in Table 2-3.

### Table 2-3. Factory Network Default Settings—Default of Network

| Parameter                    | Factory Default Setting |  |
|------------------------------|-------------------------|--|
| IP Addressing                | DHCP                    |  |
| IP Address <sup>a</sup>      | 10.10.10                |  |
| Web Access Username          | admin                   |  |
| Web Access Password          | admin                   |  |
| Subnet Mask <sup>a</sup>     | 255.0.0.0               |  |
| Default Gateway <sup>a</sup> | 10.0.0.1                |  |

a. Default if there is not a DHCP server present.

## 2.3.1 Singlewire-enabled Speaker Web Page Navigation

Table 2-4 shows the navigation buttons that you will see on every Singlewire-enabled Speaker web page.

| Web Page Item   | Description                                        |
|-----------------|----------------------------------------------------|
| Home            | Link to the <b>Home</b> page.                      |
| Clock Config    | Link to the Clock Configuration page. <sup>a</sup> |
| Update Firmware | Link to the <b>Update Firmware</b> page.           |

### Table 2-4. V2 Paging Amplifier Web Page Navigation

a. This page is used only if the CyberData Clock Kit (part number 011023 [wall-mounted version] or 011024 [flush-mounted version]) is installed.

## 2.3.2 Log in to the Configuration Home Page

- 1. Open your browser to the Singlewire-enabled Speaker IP address. This can be found within the InformaCast Server Test Menu.
- **Note** If the network does not have access to a DHCP server, the device will default to an IP address of 10.10.10.10.
- Note Make sure that the PC is on the same IP network as the Singlewire-enabled Speaker.
- 2. When prompted, use the following default **Web Access Username** and **Web Access Password** to access the **Home Page** (Figure 2-13):

Web Access Username: admin

Web Access Password: admin

| Cyb                  | erData S                                                                                                    | Singlewire Speaker                                                                                                    |
|----------------------|----------------------------------------------------------------------------------------------------|----------------------------------------------------------------------------------------------------|
| Home<br>Clock Config | Device Settings<br>Change Username:<br>Change Password:                                                                                                    | admin                                                                                                    |
| Update Firmware      | Re-enter Password:                                                                                                    |                                                                                                    |
|                      | Current Settings<br>Serial Number:<br>Mac Address:<br>Firmware Version:<br>IP Addressing:<br>IP Address:<br>Subnet Mask:<br>DNS Server 1:<br>DNS Server 2:<br>Boot Time:<br>Current Time:<br>IC Servers:<br>Configuration File:<br>B'casts Accepted:<br>B'casts Rejected:<br>B'casts Rejected:<br>B'casts Active:<br>RTP Packets Rx'd:<br>Clock Status:<br>Clock Status: | 102000108<br>00:20:f7:02:d5:eb<br>v3.0.1<br>dhcp<br>10.10.1.82<br>255.0.00<br>10.0.0.252<br>2015/08/19 16:05:34<br>10.0.1.195<br>10.0.1.196<br>InformaCastSpeaker.cfg<br>0<br>0<br>0<br>0<br>0<br>NOT INSTALLED |
|                      | Miscellaneous Settings                                                                                                    |                                                                                                    |
|                      | Disab                                                                                                    | Beep on Initialization: 💿 Yes 🕓 No<br>le Volume Control Dial: 🗌                                                                                                    |
|                      | * You need to reboot for<br>Save Reboot                                                                                                    | changes to take effect                                                                                                    |

### Figure 2-13. Home Page

3. On the **Home Page**, review the setup details and navigation buttons described in Table 2-5.

| Web Page Item               | Description                                                                                               |  |
|-----------------------------|----------------------------------------------------------------------------------------------------|--|
| Device Settings             |                                                                                                    |  |
| Change Username             | Type in this field to change the username (25 character limit).                                           |  |
| Change Password             | Type in this field to change the password (19 character limit).                                           |  |
| Re-enter Password           | Type the password again in this field to confirm the new password (19 character limit).                   |  |
| Current Settings            |                                                                                                    |  |
| Serial Number               | Shows the device serial number.                                                                           |  |
| Mac Address                 | Shows the device Mac address.                                                                             |  |
| Firmware Version            | Shows the current firmware version.                                                                       |  |
| IP Addressing               | Shows the current IP addressing setting (DHCP or Static).                                                 |  |
| IP Address                  | Shows the current IP address.                                                                             |  |
| Subnet Mask                 | Shows the current subnet mask address.                                                                    |  |
| DNS Server 1                | Shows the current DNS Server 1 address.                                                                   |  |
| DNS Server 2                | Shows the current DNS Server 2 address.                                                                   |  |
| Boot Time                   | Shows the boot time.                                                                                      |  |
| Current Time                | Shows the current time.                                                                                   |  |
| I C Servers                 | Shows the InformaCast Server IP addresses.                                                                |  |
| Configuration File          | Shows the configuration file.                                                                             |  |
| B'casts Accepted            | Shows the number of B'casts accepted.                                                                     |  |
| B'casts Rejected            | Shows the number of B'casts rejected.                                                                     |  |
| B'casts Rejected            | Shows the number of active B'casts.                                                                       |  |
| RTP Packets Rx'd            | Shows the number of RTP packets Rx'd.                                                                     |  |
| Clock Status                | Shows the current clock status.                                                                           |  |
| Clock Firmware              | Shows the current clock firmware version.                                                                 |  |
| Miscellaneous Settings      |                                                                                                    |  |
| Beep on Initialization      | Select either <b>Yes</b> or <b>No</b> to indicate if you want to hear a beep when the unit is powered up. |  |
| Disable Volume Control Dial | When selected, the volume control dial will be disabled.                                                  |  |
| Cause                       | Click the <b>Save</b> button to save your configuration settings.                                         |  |
| Save                        | Note: You need to reboot for changes to take effect.                                                      |  |
| Reboot                      | Click on the <b>Reboot</b> button to reboot the system.                                                   |  |

### Table 2-5. Home Page Overview

## 2.3.3 Configure the Clock Parameters

Click the **Clock Config** button to open the **Clock Configuration** page. See Figure 2-14.

**Note** The **Clock Configuration** page is always visible. If a clock is not installed, the **Clock Status** will indicate **NOT INSTALLED**. Otherwise it shows **INSTALLED**.

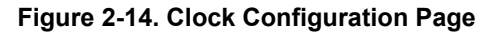

| CyberData Singlewire Speaker    |                                                                                                    |  |
|---------------------------------|----------------------------------------------------------------------------------------------------|--|
| Home                            | Clock Configuration                                                                                                    |  |
| Clock Config<br>Update Firmware | Clock Status: INSTALLED<br>Clock Firmware: Ver=1.37<br>Clock Settings<br>Clock Brightness (0-14):<br>Use Ambient Light Sensor:<br>Clock Colon Type:<br>Clock Colon Type:<br>Clock Time Format:<br>12 Hour<br>24 Hour |  |
|                                 | Current Time<br>Current Time in 24 hour format (HHMMSS): 103048<br>* You need to reboot for changes to take effect<br>Save Reboot                                                                                    |  |

Table 2-6 shows the web page items on the **Clock Configuration** page.

| Web Page Item                           | Description                                                                        |
|-----------------------------------------|------------------------------------------------------------------------------------|
| Clock Status                            | Displays the current clock status.                                                 |
| Clock Firmware                          | Displays the current clock firmware version.                                       |
| Clock Settings                          |                                                                                    |
| Clock Brightness (0-14)                 | Allows you to select the clock brightness level (0-14) (2 character limit)         |
| Use Ambient Light Sensor                | Enables or disables the ambient light sensor.                                      |
| Clock Colon Type                        | Allows you to select the clock colon type (Off, On, or Blink)                      |
| Clock Time Format                       | Allows you to select the clock format (12 or 24 hour)                              |
| Current Time                            |                                                                                    |
| Current Time in 24 hour format (HHMMSS) | Allows you to input the current time in the 24 hour format.<br>(6 character limit) |
|                                         | Click the <b>Save</b> button to save your configuration settings.                  |
| Save                                    | Note: You need to reboot for changes to take effect.                               |
| Reboot                                  | Click on the <b>Reboot</b> button to reboot the system.                            |

### Table 2-6. NTP Server and Clock Configuration

### 2.3.3.1 Time Zone Strings

The posix time zone string tells the internal date and time utilities how to handle daylight savings time for different time zones. Table 2-7 shows some common strings.

|                              | 6                                      |
|------------------------------|----------------------------------------|
| Time Zone                    | Time Zone String                       |
| US Pacific time              | PST8PDT,M3.2.0/2:00:00,M11.1.0/2:00:00 |
| US Mountain time             | MST7MDT,M3.2.0/2:00:00,M11.1.0/2:00:00 |
| US Eastern Time              | EST5EDT,M3.2.0/2:00:00,M11.1.0/2:00:00 |
| Phoenix Arizona <sup>a</sup> | MST7                                   |
| US Central Time              | CST6DST,M3.2.0/2:00:00,M11.1.0/2:00:00 |
|                              |                                        |

|--|

a.Phoenix, Arizona does not use daylight savings time.

Table 2-8 shows a breakdown of the parts that constitute the following time zone string:

#### • CST6DST,M3.2.0/2:00:00,M11.1.0/2:00:00

| Time Zone String Part | Meaning                                                                          |
|-----------------------|----------------------------------------------------------------------------------|
| CST6CDT               | The time zone offset from GMT and three character identifiers for the time zone. |
| CST                   | Central Standard Time                                                            |
| 6                     | The (hour) offset from GMT/UTC                                                   |
| CDT                   | Central Daylight Time                                                            |
| M3.2.0/2:00:00        | The date and time when daylight savings begins.                                  |
| M3                    | The third month (March)                                                          |
| .2                    | The 2nd occurrence of the day (next item) in the month                           |
| .0                    | Sunday                                                                           |
| /2:00:00              | Time of day to change                                                            |
| M11.1.0/2:00:00       | The date and time when daylight savings ends.                                    |
| M11                   | The eleventh month (November)                                                    |
| .1                    | The 1st occurrence of the day (next item) in the month                           |
| .0                    | Sunday                                                                           |
| /2:00:00              | Time of day to change                                                            |

Time Zone String Table 2-9 has some more examples of time zone strings. Examples

| Table 2-9. | . Time Zone | String | Examples |
|------------|-------------|--------|----------|
|------------|-------------|--------|----------|

| Time Zone           | Time Zone String                  |
|---------------------|-----------------------------------|
| Tokyo <sup>a</sup>  | IST-9                             |
| Berlin <sup>b</sup> | CET-1MET,M3.5.0/1:00,M10.5.0/1:00 |

a.Tokyo does not use daylight savings time.

b.For Berlin, daylight savings time starts on the last Sunday in March at 01:00 UTC, and ends on the last Sunday in October at 01:00 UTC, and is one hour ahead of UTC.

Time Zone Identifier A user-definable three or four character time zone identifier (such as PST, EDT, IST, MUT, etc) is needed at the beginning of the posix time zone string to properly set the time. However, the specific letters or numbers used for the time zone identifier are not important and can be any three or four letter or number combination that is chosen by the user. However, the time zone identifier cannot be blank.

### Figure 2-15. Three or Four Character Time Zone Identifier

## PST8PDT,M3.2.0/2:00:00,M11.1.0/2:00:00

Three or four character time zone identifier at the beginning of the time zone string. The identifier can be any three or four letter or number combination chosen by the user.

You can also use the following URL when a certain time zone applies daylight savings time:

### http://www.timeanddate.com/time/dst/2011.html

World GMT Table Table 2-10 has information about the GMT time in various time zones.

#### Table 2-10. World GMT Table

| City or Area Zone Crosses |
|---------------------------|
| Eniwetok                  |
| Samoa                     |
| Hawaii                    |
| Alaska                    |
| PST, Pacific US           |
| MST, Mountain US          |
| CST, Central US           |
| EST, Eastern US           |
| Atlantic, Canada          |
| Brazilia, Buenos Aries    |
| Mid-Atlantic              |
| Cape Verdes               |
|                           |

| Time Zone | City or Area Zone Crosses   |  |
|-----------|-----------------------------|--|
| GMT       | Greenwich Mean Time, Dublin |  |
| GMT+1     | Berlin, Rome                |  |
| GMT+2     | Israel, Cairo               |  |
| GMT+3     | Moscow, Kuwait              |  |
| GMT+4     | Abu Dhabi, Muscat           |  |
| GMT+5     | Islamabad, Karachi          |  |
| GMT+6     | Almaty, Dhaka               |  |
| GMT+7     | Bangkok, Jakarta            |  |
| GMT+8     | Hong Kong, Beijing          |  |
| GMT+9     | Tokyo, Osaka                |  |
| GMT+10    | Sydney, Melbourne, Guam     |  |
| GMT+11    | Magadan, Soloman Is.        |  |
| GMT+12    | Fiji, Wellington, Auckland  |  |

### Table 2-10. World GMT Table (continued)

### 2.3.4 Updating the Firmware

**Note** Updating from firmware versions earlier than 2.0.0 require a factory reset after the update has been completed. This is due to a change in the way that the speaker stores its configuration file.

To update the firmware from your computer:

1. Please contact VoIP Technical Support to obtain the latest Singlewire-enabled Speaker firmware file by submitting a contact form at the following website:

### http://support.cyberdata.net/

2. Log in to the Singlewire-enabled Speaker home page as instructed in Section 2.3.2, "Log in to the Configuration Home Page".

| CyberData Singlewire Speaker    |                                                           |
|---------------------------------|-----------------------------------------------------------|
| Home                            | Upgrade Firmware                                          |
| Clock Config<br>Update Firmware | File Upload Firmware Version: v3.0.1                      |
|                                 | Please specify a file:<br>Browse                          |
|                                 |                                                           |
|                                 |                                                           |
|                                 | System will automatically reboot after upgrading firmware |
|                                 | Submit                                                    |

### Figure 2-16. Upgrade Firmware Page

- 3. Select **Browse**, and then navigate to the location of the Singlewire-enabled Speaker firmware file.
- 4. Click Submit.
- Note Do not reboot the board after pressing the **Submit** button.
- **Note** This starts the update process. Once the Singlewire-enabled Speaker has updated the file, the **Firmware** countdown page appears, indicating that the firmware is being written to flash. The Singlewire-enabled Speaker will automatically reboot when the upload is

complete. When the countdown finishes, the **Upgrade Firmware** page will refresh. The uploaded firmware filename should be displayed in the system configuration (indicating successful upload and reboot).

Table 2-11 shows the web page items on the **Upgrade Firmware** page.

| Web Page Item    | Description                                                                                            |  |
|------------------|----------------------------------------------------------------------------------------------------|--|
| File Upload      |                                                                                                    |  |
| Firmware Version | Shows the current firmware version.                                                                    |  |
| Browse           | Use the <b>Browse</b> button to navigate to the location of the firmware file that you want to upload. |  |
| Submit           | Click on the <b>Submit</b> button to automatically upload the selected firmware and reboot the system. |  |

## 2.3.5 Reboot the Singlewire-enabled Speaker

To reboot a Singlewire-enabled Speaker, log in to the web page as instructed in Section 2.3.2, "Log in to the Configuration Home Page".

1. Click the **Reboot** button (Figure 2-17).

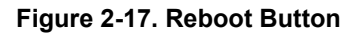

| CyberData Singlewire Speaker |                         |                                   |  |  |
|------------------------------|-------------------------|-----------------------------------|--|--|
| Hama                         | Device Settings         |                                   |  |  |
| Tiome                        | Change Username:        | admin                             |  |  |
| Clock Config                 | Change Password:        |                                   |  |  |
| Update Firmware              | Re-enter Password:      |                                   |  |  |
|                              | Current Settings        |                                   |  |  |
|                              | Serial Number:          | 102000108                         |  |  |
|                              | Mac Address:            | 00:20:f7:02:d5:eb                 |  |  |
|                              | Firmware Version:       | v3.0.1                            |  |  |
|                              | IP Addressina:          | dhcp                              |  |  |
|                              | IP Address:             | 10.10.1.82                        |  |  |
|                              | Subnet Mask:            | 255.0.0.0                         |  |  |
|                              | DNS Server 1:           | 10.0.0.252                        |  |  |
|                              | DNS Server 2:           |                                   |  |  |
|                              | Boot Time:              |                                   |  |  |
|                              | Current Time:           | 2015/08/19 16:05:34               |  |  |
|                              | IC Servers:             | 10.0.1.195                        |  |  |
|                              |                         | 10.0.1.196                        |  |  |
|                              | Configuration File:     | InformaCastSpeaker.cfg            |  |  |
|                              | B'casts Accepted:       | 0                                 |  |  |
|                              | B'castss Rejected:      | 0                                 |  |  |
|                              | B'casts Active:         |                                   |  |  |
|                              | KTP Packets R/d:        | U                                 |  |  |
|                              | Clock Status:           | NOT INSTALLED                     |  |  |
|                              | Clock Firmware:         |                                   |  |  |
|                              | Miscellaneous Setting   | S                                 |  |  |
|                              |                         | Beep on Initialization:   Yes  No |  |  |
| Disable Volume Control Dial: |                         |                                   |  |  |
|                              | * You need to reboot fo | r changes to take effect          |  |  |
|                              | Save Reboot             |                                   |  |  |
|                              |                         |                                   |  |  |
|                              |                         |                                   |  |  |

Reboot button

2. Click Reboot. A normal restart will occur and you will see the following Reboot page.

Figure 2-18. Reboot Page

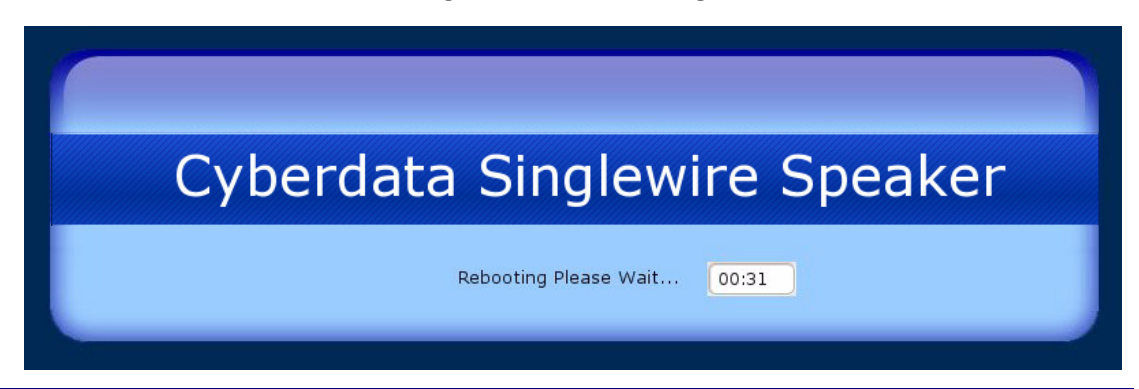

## 2.4 Identifying and Testing a Ceiling Speaker when Using InformaCast 4.0 or Later

This section describes the basic process for identifying and testing the CyberData IP Ceiling speaker when using Singlewire's InformaCast software version 4.0 or later.

- **Note** If you have questions or need help, please consult your InformaCast documentation and or contact the CyberData support team.
- **Note** CyberData's support is limited to IP endpoint functionality when used with an InformaCast system.

To add the Singlewire-enabled Speaker to the InformaCast server:

1. Click Edit IP Speakers on the Main Screen of the Singlewire Informacast Server Web Interface.

#### Figure 2-19. Main Screen of the Singlewire InformaCast Server Web Interface

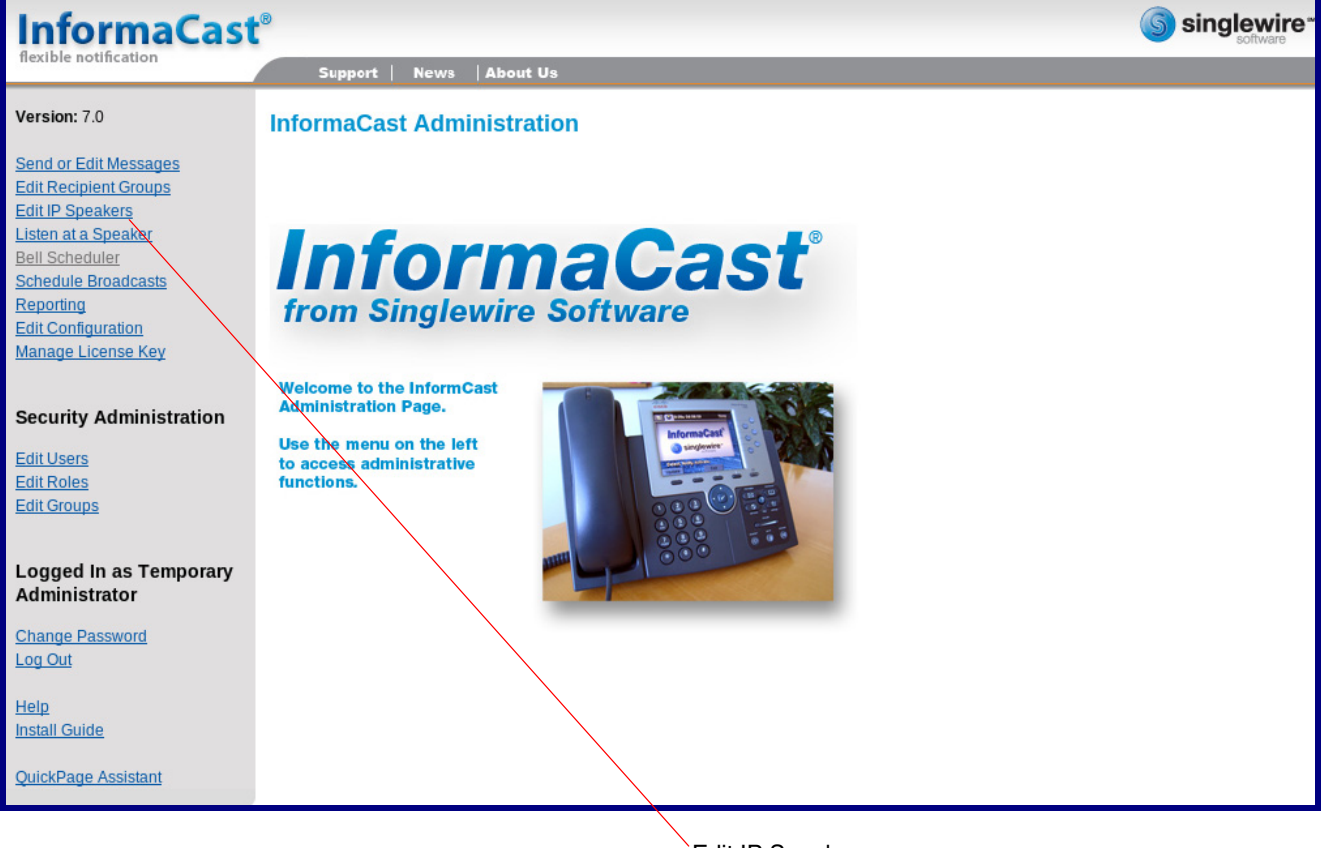

Edit IP Speakers

2. On the **IP Speaker Configuration** page, InformaCast will indicate that it has detected new speakers. Click **View**.

Installing the Singlewire-enabled Speaker 29 Identifying and Testing a Ceiling Speaker when Using InformaCast 4.0 or Later

| Figure 2-20. IP Sp | eaker Configuration Page |
|--------------------|--------------------------|
|--------------------|--------------------------|

| InformaCast                           | ® Singlewire                                                                                                    |
|---------------------------------------|----------------------------------------------------------------------------------------------------|
| flexible notification                 | Support   News   About Us                                                                                                    |
| Version: 7.0                          | InformaCast Administration: IP Speaker Configuration                                                                                                    |
| Send or Edit Messages                 |                                                                                                    |
| Edit IP Speakers                      | InformaCast has detected new IP Speakers on the network.                                                                                                    |
| Bell Scheduler<br>Schedule Broadcasts | Filter: < no filter >      Does      Apply                                                                                                    |
| Reporting<br>Edit Configuration       | There are no IP Speakers known to InformaCast.                                                                                                    |
| Manage License Key                    | Add                                                                                                    |
| Security Administration               | You can reboot IP speakers using these options:                                                                                                    |
| Edit Users<br>Edit Roles              | Selected speakers Only selected speakers will be rebooted. The number of selected speakers is shown above.                                                                                                    |
| Edit Groups                           | All speakers This will attempt to reboot all speakers that have registered with InformaCast, whether they are listed on this page or are "new" speakers.                                                                                                    |
| Logged In as Temporary                |                                                                                                    |
| Administrator                         | You can adjust IP speaker volume using these options:                                                                                                    |
| Change Password                       | Volume Adjustment: < select one > 🔽                                                                                                    |
| Log Out                               | Selected speakers Only selected speakers will have their volume adjusted. The number of selected speakers is shown above.                                                                                                    |
| <u>Help</u><br>Install Guide          | All speakers This will attempt to adjust the volume of all configured speakers.                                                                                                    |
| QuickPage Assistant                   | If you have many IP Speakers to define, they can be imported from a Comma Separated Values file, exported from a spreadsheet. Please refer to th<br>InformaCast documentation regarding the format of the CSV file, or visit the Help Page (under "Tools") to find an Excel spreadsheet you can start |
| InformaCast has det                   | ected new speakers. View                                                                                                    |

3. The IP Speaker Configuration page will show four newly detected speakers. Click Test.

| InformaCast                                                                                                 | ®                         |                                                                               | singlewire* |
|----------------------------------------------------------------------------------------------------|---------------------------|-------------------------------------------------------------------------------|-------------|
| flexible notification                                                                                       | Support   News            | About Us                                                                      |             |
| Version: 7.0                                                                                                | InformaCast Admi          | nistration: IP Speaker Configuration                                          |             |
| Send or Edit Messages<br>Edit Recipient Groups<br>Edit IP Speakers<br>Listen at a Speaker<br>Bell Scheduler | <u>0</u>                  |                                                                               |             |
| Schedule Broadcasts                                                                                         | MAC address               | Registration Status                                                           | Action      |
| Edit Configuration                                                                                          | 0020f7002dc2              | Registered at Thu Dec 17 12:05:55 GMT-07:00 2009 (can record), IP=10.10.1.190 | Add Test    |
| Manage License Key                                                                                          | 0020f7002dc3              | Registered at Thu Dec 17 12:05:52 GMT-07:00 2009 (can record), IP=10.10.0.192 | Add Test    |
| Security Administration                                                                                     | 0020f7002dc4              | Registered at Thu Dec 17 12:06:12 GMT-07:00 2009 (can record), IP=10.10.1.191 | Add Test    |
| Edit Usors                                                                                                  | 0020f7002dc5              | Registered at Thu Dec 17 12:05:59 GMT-07:00 2009 (can record), IP=10.10.0.193 | Add) Test   |
| Edit Roles<br>Edit Groups                                                                                   | View configured speakers. |                                                                               |             |
| Logged In as Temporary<br>Administrator                                                                     |                           |                                                                               |             |
| Change Password<br>Log Out                                                                                  |                           |                                                                               |             |
| <u>Help</u><br>Install Guide                                                                                |                           |                                                                               |             |
| QuickPage Assistant                                                                                         |                           |                                                                               |             |
| Test                                                                                                    |                           |                                                                               |             |

- 4. On the Test IP Speaker page, Enter a number into the Test duration field.
- 5. Click Test.
- 6. You will hear a tone from the speaker being testing.

### 7. After the test, click **Cance**l to return to the **IP Configuration** page.

#### Figure 2-22. Test IP Speaker Page

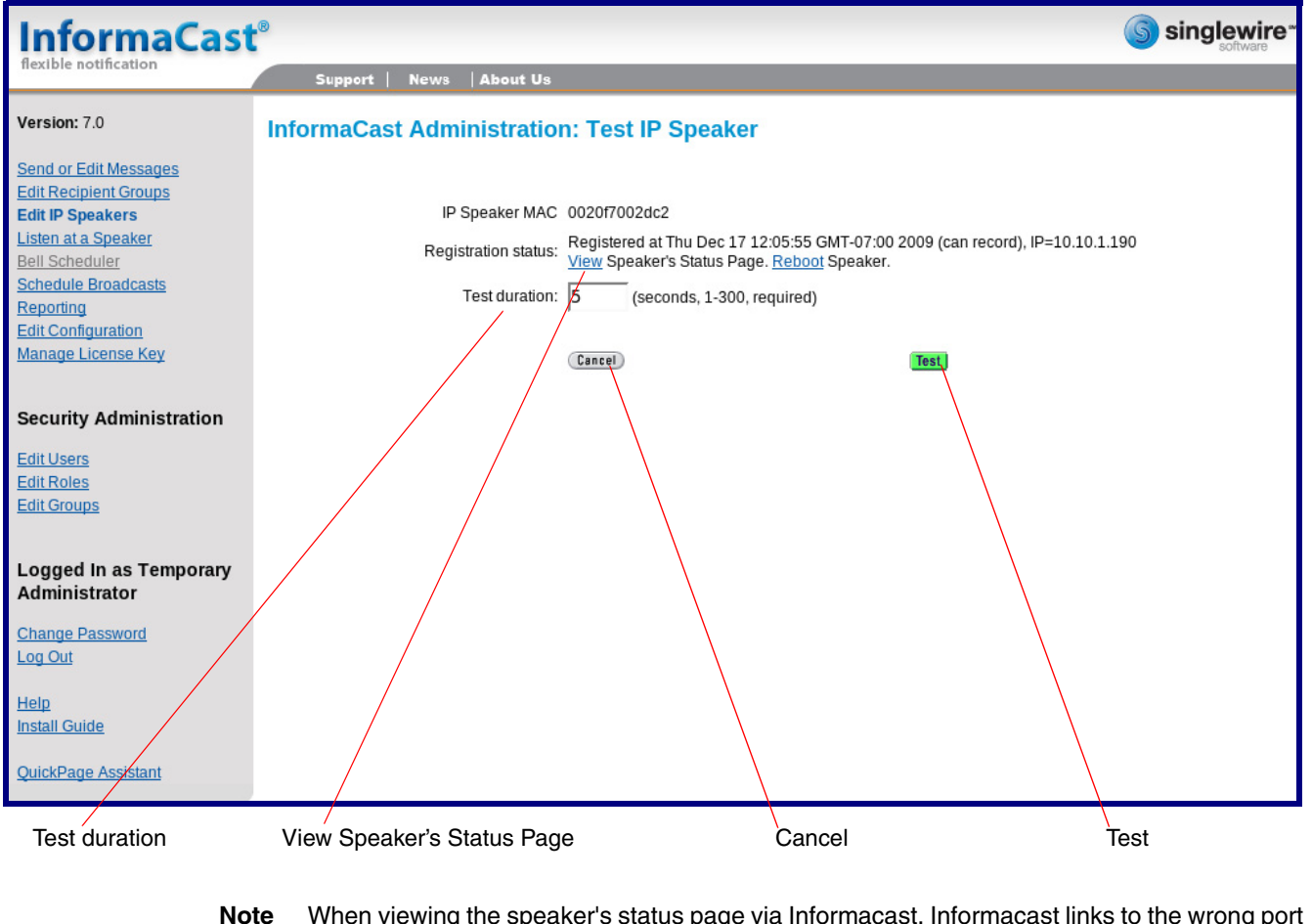

**lote** When viewing the speaker's status page via Informacast, Informacast links to the wrong port and path.

Informacast expects our speaker's status page to be at:

#### http://<ipaddr>:10004/status.

The status page is actually at:

### http://<ipaddr>/ (port 80)

Therefore, if a user clicks the link to view the status page and is directed to:

### http://10.10.10.10:1004/status

The user will need to edit the url in the address bar to:

http://10.10.10.10/

### 8. On the IP Speaker Configuration page, Click Add to add a speaker to the InformaCast server.

| Figure 2-23. IF | P Configuration | Page |
|-----------------|-----------------|------|
|-----------------|-----------------|------|

| InformaCast                                                                                                 | .®                               |                                                                               | Singlewire* |
|----------------------------------------------------------------------------------------------------|----------------------------------|-------------------------------------------------------------------------------|-------------|
| flexible notification                                                                                       | Support   News                   | About Us                                                                      |             |
| Version: 7.0                                                                                                | InformaCast Admi                 | nistration: IP Speaker Configuration                                          |             |
| Send or Edit Messages<br>Edit Recipient Groups<br>Edit IP Speakers<br>Listen at a Speaker<br>Bell Scheduler | <u>0</u>                         |                                                                               |             |
| Schedule Broadcasts                                                                                         | MAC address                      | Registration Status                                                           | Action      |
| Edit Configuration                                                                                          | 0020f7002dc2                     | Registered at Thu Dec 17 12:05:55 GMT-07:00 2009 (can record), IP=10.10.1.190 | Add Test    |
| Manage License Key                                                                                          | 0020f7002dc3                     | Registered at Thu Dec 17 12:05:52 GMT-07:00 2009 (can record), IP=10.10.0.192 | Add Test    |
| Security Administration                                                                                     | 0020f7002dc4                     | Registered at Thu Dec 17 12:06:12 GMT-07:00 2009 (can record), IP=10.10.1.191 | Add Test    |
| EditUsers                                                                                                   | 0020f7002dc5                     | Registered at Thu Dec 17 12:05:59 GMT-07:00 2009 (can record), IP=10.10.0.193 | Add Test    |
| Edit Roles<br>Edit Groups                                                                                   | <b>View</b> configured speakers. |                                                                               |             |
| Logged In as Temporary<br>Administrator                                                                     |                                  |                                                                               |             |
| Change Password<br>Log Out                                                                                  |                                  |                                                                               |             |
| <u>Help</u><br>Install Guide                                                                                |                                  |                                                                               |             |
| QuickPage Assistant                                                                                         |                                  |                                                                               |             |

Ádd

### 9. On the Add IP Speaker page, Fill out appropriate fields and click Add.

| InformaCast                                                        | ®                                     |                                                                                                    |                     | Singlewire |
|--------------------------------------------------------------------|---------------------------------------|----------------------------------------------------------------------------------------------------|---------------------|------------|
| flexible notification                                              | Support   News   About Us             |                                                                                                    |                     |            |
| Version: 7.0                                                       | InformaCast Administration:           | Add IP Speaker                                                                                                    |                     |            |
| Send or Edit Messages<br>Edit Recipient Groups<br>Edit IP Speakers | IP Speaker Name:                      | TestSpeaker001                                                                                                    | _<br>(required)     |            |
| Listen at a Speaker<br>Bell Scheduler<br>Schedule Broadcasts       | Speaker Description:                  | First Test Speaker                                                                                                    |                     |            |
| Reporting<br>Edit Configuration<br>Manage License Key              | Dial Code:<br>MAC Address:<br>Volume: | 0020f7002dc2     (numeric shortcut for optional for optional for optio | al phone interface) |            |
| Security Administration<br>Edit Users<br>Edit Roles<br>Edit Groups |                                       | (Cancel)                                                                                                    | Add                 |            |
| Logged In as Temporary<br>Administrator<br><u>Change Password</u>  |                                       |                                                                                                    |                     |            |
| Log Out<br>Help<br>Install Guide                                   |                                       |                                                                                                    |                     |            |
| QuickPage Assistant                                                |                                       |                                                                                                    | A                   | ١dd        |

Your speaker is now registered to the InformaCast server. You now can configure this device as part of the InformaCast system setup as required.

## Appendix A: Mounting the Speaker

## A.1 Mount the Speaker

Before you mount the speaker, make sure that you have received all the parts for each speaker. Refer to Table A-1 and Table A-2.

| Quantity | Part Name                     | Illustration |
|----------|-------------------------------|--------------|
| 3        | #8 Nylon Thumb Nuts           |              |
| 3        | #8 Fender Washers             | 6            |
| 3        | 8-32 x 1 1/4" Mounting Screws |              |

### Table A-1. Drop Ceiling Mounting Components (Part of the Accessory Kit)

| Quantity | Part Name              | Illustration |
|----------|------------------------|--------------|
| 3        | Plastic Ribbed Anchors |              |
| 3        | #8 Sheet Metal Screws  |              |

To mount the speaker:

1. Use the **TEMPLATE** to cut the speaker hole and prepare holes for the screws (Figure A-1). This template is located on the back page of the *Installation Quick Reference Guide* that is delivered with each speaker.

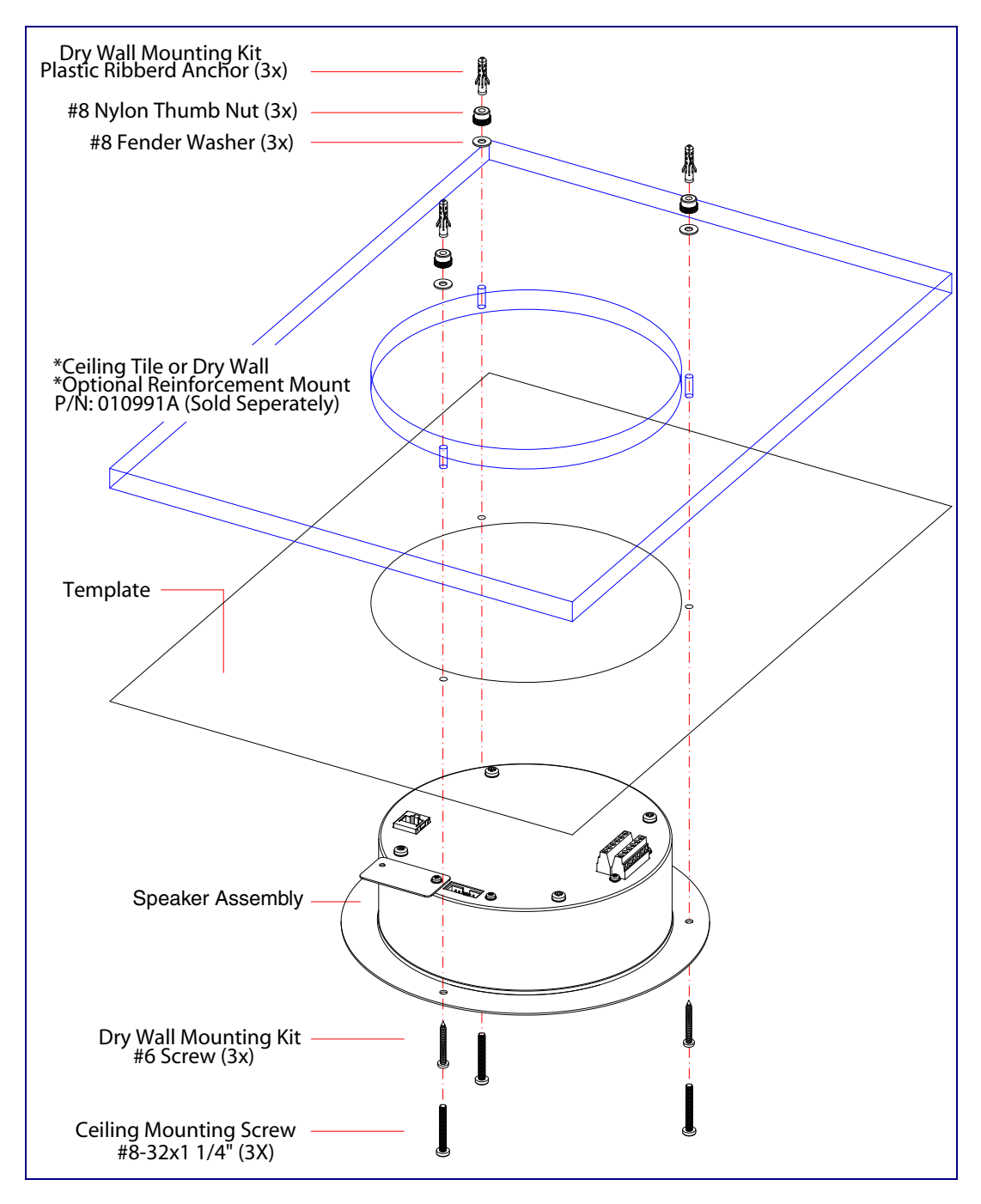

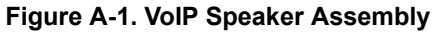

- 2. Plug the Ethernet cable into the Speaker Assembly. Section 2.2.3, "Confirm that the Speaker is Operational and Linked to the Network" explains how the **Link** and **Status** LEDs work.
- 3. At this point:
  - For *drop ceiling mounting*, position the **VoIP SPEAKER ASSEMBLY** in the ceiling so that its screw holes align with those you prepared.
  - For *drywall mounting*, place the three **PLASTIC RIBBED ANCHORS** in the holes you prepared, and position the **VoIP SPEAKER ASSEMBLY** over them, aligning the screw holes in the assembly with the anchors.
- 4. To fasten the speaker:
  - For *drop ceiling mounting*, use the three 8-32 x 1 1/4" MOUNTING SCREWS, #8 NYLON THUMB NUTS, and #8 FENDER WASHERS to secure the speaker.
- **Note** For weak ceiling tile, CyberData offers a reinforcing mount (CyberData part number 010991A).
  - For drywall mounting, use the three #8 SHEET METAL SCREWS to secure the speaker.

## Appendix B: Setting up a TFTP Server

## B.1 Set up a TFTP Server

Upgrading the firmware requires a TFTP server on which you access the Web interface where you can upload the firmware files.

### B.1.1 In a LINUX Environment

To set up a TFTP server on LINUX:

- Create a directory dedicated to the TFTP server, and move the files to be uploaded to that directory.
- Run the following command where /tftpboot/ is the path to the directory you created in Step 1: the directory that contains the files to be uploaded. For example:

in.tftpd -l -s /tftpboot/your\_directory\_name

### B.1.2 In a Windows Environment

You can find several options online for setting up a Windows TFTP server. This example explains how to use the Solarwinds freeware TFTP server, which you can download at:

http://www.cyberdata.net/support/voip/solarwinds.html

To set up a TFTP server on Windows:

- 1. Install and start the software.
- 2. Select File/Configure/Security tab/Transmit Only.
- 3. Make a note of the default directory name, and then move the firmware files to be uploaded to that directory.

## Appendix C: Troubleshooting/Technical Support

## C.1 Frequently Asked Questions (FAQ)

To see a list of frequently asked questions, go to the following URL:

http://www.cyberdata.net/products/voip/digitalanalog/singlewirespeaker/faqs.html

## C.2 Documentation

The documentation for this product is released in an English language version only. You can download PDF copies of CyberData product documentation by going to the following URL:

http://www.cyberdata.net/products/voip/digitalanalog/singlewirespeaker/docs.html

## C.3 Contact Information

| Contact                                | CyberData Corporation<br>3 Justin Court<br>Monterey, CA 93940 USA<br><u>www.CyberData.net</u><br>Phone: 800-CYBERDATA (800-292-3732)<br>Fax: 831-373-4193                                                                                                    |  |
|----------------------------------------|----------------------------------------------------------------------------------------------------|--|
| Sales                                  | Sales 831-373-2601 Extension 334                                                                                                    |  |
| Technical<br>Support                   | The fastest way to get technical support for your VoIP product is to submit a VoIP Technical<br>Support form at the following website:                                                                                                    |  |
|                                        | http://support.cyberdata.net/                                                                                                    |  |
|                                        | The Support Form initiates a ticket which CyberData uses for tracking customer requests. Most importantly, the Support Form tells us which PBX system and software version that you are using, the make and model of the switch, and other important information. This information is essential for troubleshooting. Please also include as much detail as possible in the <b>Comments</b> section of the Support Form. |  |
|                                        | Phone: (831) 373-2601, Ext. 333<br>Email: support@cyberdata.net                                                                                                    |  |
| Returned<br>Materials<br>Authorization | To return the product, contact the Returned Materials Authorization (RMA) department:                                                                                                    |  |
|                                        | Phone: 831-373-2601, Extension 136<br>Email: RMA@CyberData.net                                                                                                    |  |
|                                        | When returning a product to CyberData, an approved CyberData RMA number must be printed<br>on the outside of the original shipping package. Also, RMA numbers require an active VoIP<br>Technical Support ticket number. A product will not be accepted for return without an approved<br>RMA number. Send the product, in its original package, to the following address:                                              |  |
|                                        | CyberData Corporation<br>3 Justin Court<br>Monterey, CA 93940<br>Attention: RMA "your RMA number"                                                                                                    |  |
| RMA Status Form                        | If you need to inquire about the repair status of your product(s), please use the CyberData RMA Status form at the following web address:                                                                                                    |  |

http://support.cyberdata.net/

## C.4 Warranty and RMA Information

The most recent warranty and RMA information is available at the following website address:

http://support.cyberdata.net/

## Index

## **Symbols**

#8 fender washers 34, 36 #8 nylon thumb nuts 34, 36 #8 sheet metal screws 34, 36

## **Numerics**

8-32 x 1 1/4" mounting screws 34, 36

## A

AC voltages 2 address, configuration login 18 adjusting volume 13 ambient operating temperature 4 announcing a speaker's IP address 13, 15 audio test 13

## С

clock configuration page 20 clock status 20 configurable parameters 19 configuration device 6 using Web interface 16 configuration home page 18 confirming IP address 13 contact information 39 contact information for CyberData 39 CyberData contact information 39 CyberData Singlewire-enabled Speaker overview 1 CyberData support limited to IP endpoint functionality 28

## D

default gateway 6, 16 IP address 6, 16 subnet mask 6, 16 username and password 6, 16 web login username and password 18 default gateway 6, 16 default login address 18 device configuration 6 dimensions 4 drivers 38 drop ceiling mounting of speaker 36 drywall mounting of speaker 36

## Ε

enable night ring events 20 Ethernet cable 36

## F

factory default settings how to set 15 faqs 38 features 3 firmware upgrades 37 frequently asked questions (faqs) 38

## G

GMT table 23 GMT time 23

## Η

home page 18

identifier names (PST, EDT, IST, MUT) 23 identifying the speaker (when using InformaCast 4.0) 28 identifying your product 1 illustration of speaker mounting process 34 InformaCast Add IP Speaker Page 33 IP Speaker Configuration page 28 Test IP Speaker Page 31 testing and identifying a Singlewire-enabled ceiling speaker 28 Informacast linking to the wrong port and path 31 InformaCast needs to be 4.0 or higher 1 installation, typical speaker system 2 IP address 6, 16 IP addressing default IP addressing 6, 16

## L

link LED 36 Linux, setting up a TFTP server on 37 log in address 18

## Μ

mounting a speaker 34

## Ν

navigation (web page) 17 navigation table 17 network link activity, verifying 12

## 0

output 4 overview 1

## Ρ

parts #8 fender washers 34 #8 nylon thumb nuts 34 #8 sheet metal screws 34 8-32 x 1 1/4" mounting screws 34 plastic ribbed anchors 34 password login 18 restoring the default 6, 16 pdf copies 38 plastic ribbed anchors 34, 36 port baud rate 4 power requirement 4 power, connecting to speaker 7 product configuring 16

mounting 34 parts list 5 product features 3 product overview 1 product features 3 product specifications 4

## R

reboot 27 Reset Test Function Management (RTFM) switch 13, 15 restoring the factory default settings 15 RMA returned materials authorization 39 RMA status 39 RTFM switch 13, 15

## S

sales 39 Second Speaker Setup 10 sensitivity 4 service 39 setting up a TFTP server 37 Singlewire Informacast Server Web Interface 28 Singlewire-enabled Ceiling Speaker how to identify 1 Singlewire-enabled Speaker installation 2 Singlewire-enabled Speaker (with PoE Injector) to a 802.3af Compliant PoE Switch 7 Singlewire-enabled Speaker to a 802.3af Compliant PoE Switch 7 Singlewire-enabled Speaker with Extra Speaker Connection 10 Singlewire-enabled Speaker with Line Out 11 speaker configuration page configurable parameters 19 status LED 36 subnet mask 6, 16

## T

tech support 39 technical support 38 technical support, contact information 39 template for speaker and screw holes 35 testing audio 13 testing the speaker (when using InformaCast 4.0) 28 TFTP server 37 time zone string examples 23 time zone strings 22 typical system installation 2

## U

username default for web configuration access 18 restoring the default 6, 16 utilities 38

## V

verifying network link and activity 12 power on to speaker 12 VoIP speaker assembly 36 volume, adjusting 13

## W

warranty policy at CyberData 39 web access password 6, 16 web access username 6, 16 web configuration log in address 18 web page navigation 17 web page navigation 17 web-based speaker configuration 16 weight 4 Windows, setting up a TFTP server on 37